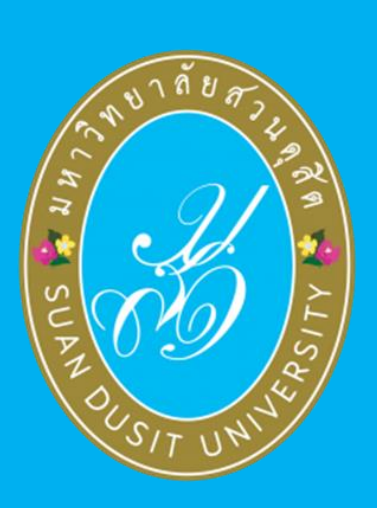

โครงการพัฒนาและปรับปรุง ระบบบริหารการศึกษา (SDU-EDU 4.0)

คู่มือระบบรายงานตัวบัณฑิต

สารบัญ

| หัวเรื่อง ห                            | น้า |
|----------------------------------------|-----|
| ้1. การเข้าใช้งานระบบ (Login)          | 1   |
| 2. ระบบรายงานตัวบัณฑิต                 | 1   |
| 3. ตั้งค่าระบบ                         | 2   |
| 3.1 กำหนดรอบการรายงานตัวบัณฑิต         | 2   |
| 3.2 กำหนดรับปริญญาบัตร                 | 6   |
| 4. ระบบรายงานตัวบัณฑิต                 | 9   |
| 4.1 รับชำระเงินผ่าน Counter            | 9   |
| 4.2 แก้ไขรายงานตัวบัณฑิต               | 10  |
| 4.3 เพิ่มรายงานตัวบัณฑิต               | 12  |
| 4.4 ลบรายงานตัวบัณฑิต                  | 14  |
| 4.5 นำเข้าไฟล์ธนาคาร                   | 15  |
| 5. รายงานข้อมูล                        | 16  |
| 5.1 รายงานการรับเงินค่ารายงานตัวบัณฑิต | 16  |
| 5.2 รายงานรายละเอียดการสั่งจองชุดครุย  | 18  |
| 5.3 รายงานรายชื่อขานนามรับปริญญาบัตร   | 19  |

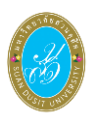

# 1. การเข้าใช้งานระบบ (Login)

ผู้ใช้งานสามารถเข้าสู่ระบบบริหารการศึกษาได้ โดยเรียกใช้งานจาก <u>URL : http://academic.dusit.ac.th</u> จากนั้นหน้าจอแสดงหน้าแรกของระบบเพื่อเข้าใช้งานระบบบริหารการศึกษา มีขั้นตอนการเข้าสู่ระบบ ดังนี้

- ระบุข้อมูล ชื่อผู้ใช้
- ระบุข้อมูล รหัสผ่าน

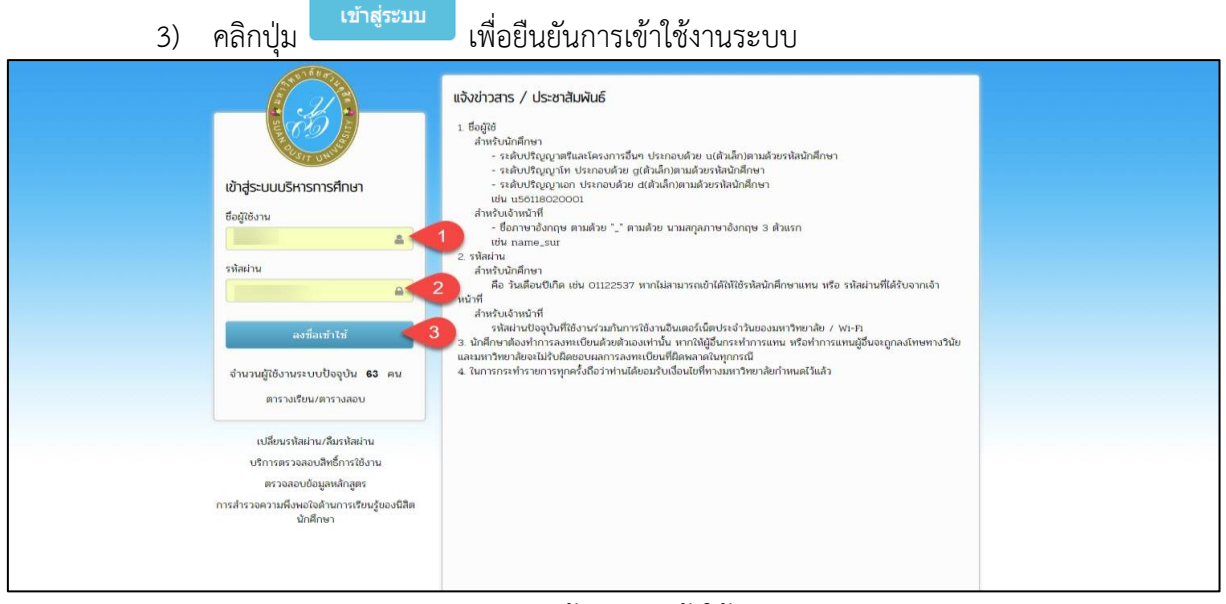

รูปภาพ แสดงหน้าจอการเข้าใช้งานระบบ

# 2. ระบบรายงานตัวบัณฑิต

เป็นส่วนในการบริหารจัดการระบบรายงานตัวบัณฑิต เมื่อทำการเข้าสู่ระบบเรียบร้อยแล้ว จะสังเกตเห็น รายชื่อเมนูทางด้านซ้ายของหน้าจอ ผู้ใช้งานทำการคลิกที่เมนู <u>ระบบรายงานตัวบัณฑิต</u>

| ระบบบริหารการศึกษา           |   |                         |                                                          | /academic | :/edu/login/menu/main.jsp   ผู้ใช้งานระบบ : | 🔊 ออกจากระบบ     |
|------------------------------|---|-------------------------|----------------------------------------------------------|-----------|---------------------------------------------|------------------|
| 希 หน้าแรก                    |   |                         |                                                          |           |                                             |                  |
| 🕘 ระบบรับสมัคร               | > | ยินดีต้อนรับเข้าสู่ระบบ |                                                          |           | เรื่องแจ้งเตือน                             |                  |
| ┛ ระบบหลักสูดร               | > | ผู้ใช้งาน               | นายอัครพล พุฒตาลครี                                      |           |                                             |                  |
| ⊞ ระบบการจัดดารางเรียน       | > | กลุ่มผู้ใช้งาน          | เจ้าหน้าที่<br>                                          |           | <b>a</b>                                    | 8                |
| 💄 ระบบทะเบียนประวัดินักศึกษา | > |                         | ผู่ตูแสระบบ                                              |           | 11 693                                      | 247              |
| ¢8 ระบบประมวลผล              | > |                         |                                                          |           | ระดับปริญญาตรี                              | ระดับบัณฑิตศึกษา |
| 回 ระบบการเงินนักศึกษา        | > | คู่มือการใช้งาน         |                                                          |           | · · · · · · · · · · · · · · · · · · ·       |                  |
| 🚍 ระบบเงินกู้และกองทุน       | > | ร์ชื่อออกใช้ เอเมอเมม   | ร่ตีออกระด้องออกระด                                      |           |                                             |                  |
| 🔦 ระบบขอสำเร็จการศึกษา       | > | คืทอน เรเฉง เหระกก      | ผูมอก เรตตถารตของอาง เรย<br>การเปิดรายวิชาตามแผนการเรียน |           |                                             |                  |
| 🎓 ระบบรายงานดัวบัณฑิต        | > |                         | คู่มือระบบอาจารย์ที่ปรึกษา                               |           |                                             |                  |
| 🔁 ระบบคำร้อง                 | > |                         |                                                          |           |                                             |                  |
| ≓ ระบบเทียบโอน               | > |                         |                                                          |           |                                             |                  |
| 畠 ระบบอาจารย์ที่ปรึกษา       | > |                         |                                                          |           |                                             |                  |
| 🗮 ข้อมูลตั้งดันระบบ          | > |                         |                                                          |           |                                             |                  |

รูปภาพ แสดงหน้าจอหลักระบบรายงานตัวบัณฑิต

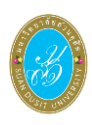

# 3. ตั้งค่าระบบ

เป็นการตั้งค่าระบบรายงานตัวบัณฑิต ผู้ใช้งานสามารถค้นหาข้อมูล เพิ่ม / แก้ไขข้อมูล และลบข้อมูลได้

### 3.1 กำหนดรอบการรายงานตัวบัณฑิต

เป็นส่วนในการบริหารจัดการข้อมูลการกำหนดรอบการรายงานตัวบัณฑิต ซึ่งสามารถค้นหา ข้อมูล เพิ่ม / แก้ไขข้อมูลและลบข้อมูลกำหนดรอบการรายงานตัวบัณฑิตได้ ดังนี้

- คลิกที่เมนู ระบบรายงานตัวบัณฑิต
- คลิกที่เมนู G11 กำหนดรอบการรายงานตัวบัณฑิต

| ระบบบริหารการศึกษา             |                                        | /academic/edu/                        | login/LC02_LoginMenuShow.jsp   ผู้ใช้งานระบ | าบ : 🔰 ออกจากระบบ     |
|--------------------------------|----------------------------------------|---------------------------------------|---------------------------------------------|-----------------------|
| 希 หน้าแรก                      | 🎓 ระบบรายงานตัวบัณฑิต                  |                                       |                                             |                       |
| 🕘 ระบบรับสมัคร >               | G21 รับช่าระเงินผ่าน Counter           | G22 แก้ไขรายงานด้วบัณฑิต              | G23 เพิ่มรายงานตัวบัณฑ์ด                    | G24 ลบรายงานดัวบัณฑิต |
| 🖉 ระบบหลักสูตร 💦 🗧 🗧           | G25 นำเข้าไฟล์ธนาคาร                   |                                       |                                             |                       |
| 🎟 ระบบการจัดดารางเรียน 💦 🗧     | <u>lill</u> รายงานข้อมูล               |                                       |                                             |                       |
| 🛔 ระบบทะเบียนประวัดินักศึกษา 🔷 | G51 รายงานการรับเงินค่ารายงานดัวบันฑิด | G52 รายงานรายละเอียดการสั่งจองชุดครุย | G53 รายงานรายชื่อขานนามรับปริญญาบัตร        |                       |
| 0 ระบบประมวลผล                 | 😂 ตั้งค่าระบบ                          |                                       |                                             |                       |
| 团 ระบบการเงินนักศึกษา 🔷        | G11 กำหนดรอบการรายงานดัวบัณฑิต 2       | G12 กำหนดรับปริญญาบัตร                |                                             |                       |
| 🚍 ระบบเงินกู้และกองทุน >       |                                        |                                       |                                             |                       |
| 🔦 ระบบขอสำเร็จการศึกษา         |                                        |                                       |                                             |                       |
| 🗢 ระบบรายงานด้วบัณฑ์ต          |                                        |                                       |                                             |                       |
| 🔀 ระบบคำร้อง 💦 👌               |                                        |                                       |                                             |                       |
| ≓ ระบบเทียบโอน →               |                                        |                                       |                                             |                       |

รูปภาพ แสดงหน้าจอหลักเมนูข้อมูลกำหนดรอบการรายงานตัวบัณฑิต

**การค้นหาข้อมูล** ผู้ใช้งานสามารถดำเนินการได้ ดังนี้

- 1) เลือกข้อมูล **ปีที่รับปริญญา** ที่ต้องการค้นหา
- 2) เลือกข้อมูล **รอบรายงานตัวบัณฑิต** ที่ต้องการค้นหา
- คลิกปุ่ม (พื่อค้นหาข้อมูล

| รอบการรายงานตัว    | ່າວບໍ່ເນກີຕ |                         |                                                                                                    |             |                 |                          |
|--------------------|-------------|-------------------------|----------------------------------------------------------------------------------------------------|-------------|-----------------|--------------------------|
| ปีที่รับปริญเ      | มูญา 2560   | •                       | รอบรายงานด้วบัณฑิต ทั้งหมด 🔨 2                                                                                                    |             |                 |                          |
|                    | Q คันม      | สา 🛃 หม่ 🕀 เพิ่มข้อ     | ນມຸດ                                                                                                    |             |                 |                          |
| ปีเข้ารับปริญญา รอ | อบรายงานด้ว | วันที่รายงานตัวบัณฑิต   | รอบอนุมัติสำเร็จการศึกษา                                                                                                    | สานวนบัณฑิต | สถานะ           |                          |
| 2560               | 2           | 01/11/2560 - 20/11/2560 |                                                                                                    | 0           | ยังไม่ประกาศใช้ | 👹 เลื่อนรับ 🔠 รายละเอียด |
| 2560               | 1           | 27/02/2560 - 01/06/2560 | ปริญญาสรี รอบที่ 1 ภาคการศึกษา 2/2558 (1665)<br>ปริญญาสรี รอบที่ 1 ภาคการศึกษา ภาคอยู่อน/2558 (1)<br>ปริญญาสรี รอบที่ 1 ภาคการศึกษา ภาคอยู่อน/2558 (1)<br>ปริญญาสรี รอบที่ 2 ภาคการศึกษา ภาคอยู่อน/2558 (314)<br>ปริญญาสรี รอบที่ 2 ภาคการศึกษา ภาคอยู่อน/2558 (90)<br>ปริญญาสรี รอบที่ 3 ภาคการศึกษา ภาคอยู่อน/2558 (10)<br>ปริญญาสรี รอบที่ 3 ภาคการศึกษา ภาคอยู่อน/2558 (10)<br>ปริญญาสรี รอบที่ 3 ภาคการศึกษา ภาคอยู่อน/2558 (10)<br>ปริญญาสรี รอบที่ 4 ภาคการศึกษา ภาคอยู่อน/2558 (15)<br>ปริญญาสรี รอบที่ 4 ภาคการศึกษา ภาคอยู่อน/2558 (2)<br>ปริญญาสรี รอบที่ 4 ภาคการศึกษา 2/2558 (15)<br>ปริญญาสรี รอบที่ 5 ภาคการศึกษา ภาคอยู่อน/2558 (2)<br>ปริญญาสรี รอบที่ 5 ภาคการศึกษา 7/2559 (2)<br>ปริญญาสรี รอบที่ 5 ภาคการศึกษา 7/2559 (2)<br>ปริญญาสรี รอบที่ 6 ภาคการศึกษา 7/2559 (2)<br>ปริญญาสรี รอบที่ 6 ภาคการศึกษา 7/2558 (2)<br>ปริญญาโท รอบที่ 1 ภาคการศึกษา 7/2558 (2)<br>ปริญญาโท รอบที่ 1 ภาคการศึกษา 7/2558 (2)<br>ปริญญาโท รอบที่ 1 ภาคการศึกษา 7/2558 (15)<br>ปริญญาโท รอบที่ 1 ภาคการศึกษา 7/2558 (2)<br>ปริญญาโท รอบที่ 2 ภาคการศึกษา 7/2558 (2)<br>ปริญญาโท รอบที่ 1 ภาคการศึกษา 7/2558 (2)<br>ปริญญาโท รอบที่ 2 ภาคการศึกษา 7/2558 (2)<br>ปริญญาโท รอบที่ 2 ภาคการศึกษา 7/2558 (2)<br>ปริญญาโท รอบที่ 1 ภาคการศึกษา 7/2558 (2)<br>ปริญญาโท รอบที่ 2 ภาคการศึกษา 7/2558 (2)<br>ปริญญาโท รอบที่ 2 ภาคการศึกษา 7/2558 (2)<br>ปริญญาโท รอบที่ 2 ภาคการศึกษา 7/2558 (2)<br>ปริญญาโท รอบที่ 2 ภาคการศึกษา 7/2558 (2)<br>ปริญญาโท รอบที่ 2 ภาคการศึกษา 7/2558 (2)<br>ปริญญาโท รอบที่ 2 ภาคการศึกษา 7/2558 (2)<br>ปริญญาโท รอบที่ 3 ภาคการศึกษา 7/2558 (2)<br>ปริญญาโท รอบที่ 1 ภาคการศึกษา 7/2558 (2)<br>ปริญญาโท รอบที่ 1 ภาคการศึกษา 7/2558 (2)<br>ปริญญาโท รอบที่ 3 ภาคการศึกษา 7/2558 (2)<br>ปริญญาโท รอบที่ 3 ภาคการศึกษา 7/2558 (2)<br>ปริญญาโท รอบที่ 1 ภาคการศึกษา 7/2558 (2)<br>ปริญญาโท รอบที่ 1 ภาคการศึกษา 7/2558 (2)<br>ปริญญาโท รอบที่ 1 ภาคการศึกษา 7/2558 (2)<br>ปริญญาโท รอบที่ 1 ภาคการศึกษา 7/2558 (2)<br>15000000000000000000000000000000000000 | 3,566       | ประกาศใช้แล้ว   | 📽 ເລັ່ລນຄົນ 🔳 รายสงเอียด |

รูปภาพ แสดงหน้าจอการค้นหาข้อมูลรอบการรายงานตัวบัณฑิต

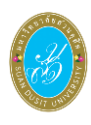

**การเพิ่มข้อมูล** ผู้ใช้งานสามารถดำเนินการได้ โดยคลิกปุ่ม 🕒 เพิ่มข้อมูล เพิ่มข้อมูลกำหนดรอบ

การายงานตัวบัณฑิต ดังนี้

- เลือกข้อมูล ปีที่รับปริญญา ที่ต้องการบันทึก
- 2) หลังจากเลือกปีที่รับปริญญาแล้ว **ข้อมูลรอบรายงานตัวบัณฑิต** จะแสดงข้อมูลให้เอง
- ระบุข้อมูล วันที่รายงานตัวบัณฑิต ที่ต้องการบันทึก
- เลือกข้อมูล สถานะ ที่ต้องการบันทึก
- คลิกปุ่ม <sup>มันทึก</sup> เพื่อบันทึกข้อมูล

| กำหนดรอบการรายงานตั     | ้วบัณฑิต                         |
|-------------------------|----------------------------------|
| * ปีที่รับปริญญา        | 2560 • 1 *รอบรายงานด้วบัณฑิต 3 2 |
| * วันที่รายงานตัวบัณฑิต | - 3 * สถานะ เลือกข้อมูล • 4      |
|                         | 🕒 บันทึก 🗾 5 นิก                 |
|                         |                                  |
|                         |                                  |
|                         |                                  |

รูปภาพ แสดงหน้าจอการเพิ่มข้อมูลกำหนดรอบการรายงานตัวบัณฑิต

|        | <i>.</i> | การเลื่อนรับรายงานตัวบัณฑิต | คลิกปุ่ม | 🖀 เลื่อนรับ | (เพื่อดุ | ุข้อมูลรอเ | เการเลื่อเ | เร้บรายงา | านตัว |
|--------|----------|-----------------------------|----------|-------------|----------|------------|------------|-----------|-------|
| บัณฑิต | ดังนี้   |                             |          |             |          |            |            |           |       |

| มูลรอบการเลื่อ   | ວນຮັບรາຍงานตัวบัณฑิต       |                                                   |                                                                                                    |
|------------------|----------------------------|---------------------------------------------------|----------------------------------------------------------------------------------------------------|
| ปีเข้ารับ        | ปริญญา 2561                | รอบรายงานดัว 1                                    |                                                                                                    |
| วันที่รายงานตัว  | บบัณฑิต 27/08/2561 - 28/09 | 0/2561                                            |                                                                                                    |
|                  |                            | ี่ ย้อนกลับ เพิ่มนักศึกษาเลื่อนรับรายงานดัวบัณฑิต |                                                                                                    |
| ล่าดับ           | รหัสนักศึกษา               | ชื่อ - นามสกุล                                    | วันที่บันทึก                                                                                                    |
| 1                |                            |                                                   | 05 ก.ย. 2561 11:30                                                                                                    |
| 2                |                            |                                                   | 05 ก.ย. 2561 11:31                                                                                                    |
|                  |                            |                                                   |                                                                                                    |
| 3                |                            |                                                   | 05 ก.ย. 2561 11:23                                                                                                    |
| 3<br>4           |                            |                                                   | 05 ก.ย. 2561 11:23<br>03 ก.ย. 2561 14:57                                                                                         |
| 3<br>4<br>5      |                            |                                                   | 05 ก.ย. 2561 11:23<br>03 ก.ย. 2561 14:57<br>28 ศ.ค. 2561 13:52                                                                   |
| 3<br>4<br>5<br>6 |                            |                                                   | 05 ก.ย. 2561 11:23<br>03 ก.ย. 2561 14:57<br>28 ส.ค. 2561 13:52<br>27 ส.ค. 2561 13:46                                             |
| 3 4 5 6 7 7      |                            |                                                   | 05 ก.ย. 2561 11:23<br>03 ก.ย. 2561 14:57<br>28 ส.ค. 2561 13:52<br>27 ส.ค. 2561 13:52<br>28 ส.ค. 2561 13:46<br>28 ส.ค. 2561 13:52 |

รูปภาพ แสดงหน้าจอข้อมูลการเลื่อนรับรายงานตัวบัณฑิต

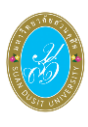

เพิ่มนักศึกษาเลื่อนรับรายงานดัวบัณฑิต **เพิ่มนักศึกษาเลื่อนรับรายงานตัวบัณฑิต** คลิกปุ่ม เพื่อเพิ่มรายชื่อ นักศึกษาเลื่อนรับรายงานตัวบัณฑิต ดังนี้ 1) ระบุข้อมูล **รหัสนักศึกษา** ที่ต้องการค้นหา คลิกปุ่ม 
 คลิกปุ่ม 
 คลิกปุ่ม ระบุข้อมูล สาเหตุที่เลื่อนรับ ที่ต้องการบันทึก บันทึก 4) คลิกปุ่ม เพื่อบันทึกข้อมูล เลื่อนรับรายงานตัวบัณฑิต รหัสนักศึกษา ย้อนกลับ ข้อมูลนักศึกษา รหัสนักศึกษา ชื่อ-สกุล ระดับการศึกษา ปริญญาตรี ศนย์การศึกษา มหาวิทยาลัยสวนดสิต คณะ วิทยาการจัดการ หลักสูตร บัญชีบัณฑิต เวลาจัดการเรียนการสอน ในเวลาราชการ สาขาวิชา การบัญชี ประเภทนักเรียน ปกดิ ประเภทการเรียนการสอน ระบบการศึกษาปกติ ภาคการศึกษาของหลักสูตร 2555/1 ภาคการศึกษาที่เข้าศึกษา 2555 / 1 ผลการเรียน/หน่วยกิตสะสม 2.92 อาจารย์ที่ปรึกษา สถานภาพปัจจุบันของ นักศึกษา วันที่เข้าศึกษา 11 มิ.ย. 2555 วันที่สำเร็จการศึกษา 19 ก.พ. 2559 เลขที่ปริญญาบัตร 930010 / 2558 ปีที่สำเร็จการศึกษา 2/2558 รอบขอสำเร็จการศึกษา 1 เกียรดินิยม ปกดิ สาเหตุที่เลื่อนรับ บันทึก

รูปภาพ แสดงหน้าจอการเพิ่มนักศึกษาเลื่อนรับรายงานตัวบัณฑิต

รายละเอียด ผู้ใช้งานดำเนินการคลิกที่ปุ่ม 🔲 รายละเอียด เพื่อดูข้อมูลรายละเอียดข้อมูลรอบ

| 101 1861 10684        | ושו                     |                  |           |                      |                                |                                      |            |                    |
|-----------------------|-------------------------|------------------|-----------|----------------------|--------------------------------|--------------------------------------|------------|--------------------|
| รอบการรายงานตัวบัณฑิเ | ۶ı                      |                  |           |                      |                                |                                      |            |                    |
| ปีที่รับปริญญา        | 2559                    |                  | รอบราย    | งานตัวบัณฑิต 1       |                                |                                      |            |                    |
| วันที่รายงานดัวบัณฑิต | 10/02/2559 - 16/08/2559 |                  |           | สถานะ ประกาศใ        | ช้แล้ว                         |                                      |            |                    |
|                       | 🕼 ແຄ້ໄข 🖸 ย้อนกลับ      | 🛨 เพิ่มรอบสำเร็จ | จการศึกษา |                      |                                |                                      |            |                    |
| รวมขวสำเร็จการสึกพว   |                         |                  |           |                      |                                |                                      |            |                    |
| 300000 133011361101   |                         |                  |           |                      |                                |                                      |            |                    |
| ระดับ                 | ปริญญา                  | ภาค/ปีการศึกษ    | ะา รอบที่ | วันที่สำเร็จการศึกษา | จำนวนนักศึกษาที่มีรอบรายงานตัว | จำนวนนักศึกษาที่ยังไม่มีรอบรายงานตัว |            |                    |
| ปริญญาตรี             |                         | ภาคฤดูร้อน/25    | 57 1      | 27 พฤษภาคม 2558      | 59                             | 0                                    | 🗎 ลบข้อมูล | I≣ รายชื่อนักศึกษา |
| ปริญญาตรี             |                         | ภาคฤดูร้อน/25    | 57 2      | 27 พฤษภาคม 2558      | 36                             | 0                                    | 🗎 ลบข้อมูล | เ≣ รายชื่อนักศึกษา |
| ปริญญาตรี             |                         | ภาคฤดูร้อน/25    | 57 3      |                      | 0                              | 0                                    | 🗎 ลบข้อมูล | เ≣ รายชื่อนักศึกษา |
| ปริญญาตรี             |                         | ภาคฤดูร้อน/25    | 57 4      | 14 กันยายน 2558      | 78                             | 0                                    | 🗎 ลบข้อมูล | เ≣ รายชื่อนักศึกษา |
| ปริญญาตรี             |                         | ภาคฤดูร้อน/25    | 57 5      | 29 ตุลาคม 2558       | 19                             | 0                                    | 🗎 ลบข้อมูล | เ≣ รายชื่อนักศึกษา |
| ปริญญาตรี             |                         | ภาคฤดูร้อน/25    | 57 6      |                      | 0                              | 0                                    | 🗎 ลบข้อมูล | เ≣ รายชื่อนักศึกษา |
| ปริญญาโท              |                         | ภาคฤดูร้อน/25    | 57 1      |                      | 0                              | 0                                    | 🗎 ลบข้อมูล | เ≣ รายชื่อนักศึกษา |
| ปริญญาโท              |                         | ภาคฤดูร้อน/25    | 57 2      | 16 กรกฎาคม 2558      | 25                             | 0                                    | 🗎 ลบข้อมูล | เ≣ รายชื่อนักศึกษา |

รูปภาพ แสดงหน้าจอรายละเอียดรอบขอสำเร็จการศึกษา

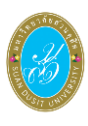

**การเพิ่มรอบสำเร็จการศึกษา** ดำเนินการคลิกปุ่ม เพื่อเพิ่มรอบสำเร็จ 🛨 เพิ่มรอบสำเร็จการศึกษา การศึกษา ดังนี้ เลือกข้อมูล ปีเทอม / การศึกษา ที่ต้องการ เลือกข้อมูล รอบที่ ที่ต้องการ 3) เลือกข้อมูล **ระดับปริญญา** ที่ต้องการ 4) คลิกปุ่ม 🤍 ศัมหา เพื่อค้นหาข้อมูล 5) ติ๊กเลือก 💌 รายการที่ต้องการบันทึก 🖹 บันทึก เพื่อบันทึกข้อมูล คลิกปุ่ม 6) • / 1 -- ทั้งหมด -- 🔹 \* ปี/เทอม การศึกษา : 2561 รอบที่ ระดับปริญญา : -- ทั้งหมด --4 ใหม่ **່ວ** ຍ້อนกลับ Q ค้นหา วันที่สำเร็จการศึกษา จำนวนนักศึกษาที่มีรอบรายงานดัว จำนวนนักศึกษาที่ยังไม่มีรอบรายงานดัว ภาค/ปีการศึกษา รอบที่ ปริญญาตรี 1/2561 07 พฤศจิกายน 2561 0 ปริญญาตรี 1/2561 0 0

## รูปภาพ แสดงหน้าจอการเพิ่มรอบสำเร็จการศึกษา

**รายชื่อนักศึกษา** ผู้ใช้งานดำเนินการได้ โดยคลิกปุ่ม <sup>เ≣รายชื่อนักศึกษา</sup> เพื่อดูข้อมูลรายชื่อนักศึกษา

ดังนี้

| รายชื่อนักศึกษา |          |                    |     |                      |                 |                  |
|-----------------|----------|--------------------|-----|----------------------|-----------------|------------------|
| ภาค/ปี          | การศึกษา | ภาคฤดูร้อน / 2559  |     | รอบที่               | 1               |                  |
| ระดับ           | การศึกษา | ปริญญาตรี          |     | วันที่สำเร็จการศึกษา | 18 พฤษภาคม 2560 |                  |
|                 |          | <b>່ວ</b> ຍ້อนกลับ |     |                      |                 |                  |
| ลำดับ           | 5        | หัสนักศึกษา        |     |                      | ชื่อ - นามสกุล  | เลขที่ปริญญาบัตร |
| 1               |          |                    |     |                      |                 | 230797 / 2559    |
| 2               |          |                    |     |                      |                 | 330307 / 2559    |
| 3               |          |                    |     |                      |                 | 230801 / 2559    |
| 4               |          |                    |     |                      |                 | 330317 / 2559    |
| 5               |          |                    |     |                      |                 | 230806 / 2559    |
| 6               |          |                    |     |                      |                 | 830001 / 2559    |
| 7               |          |                    |     |                      |                 | 230796 / 2559    |
| 8               |          |                    |     |                      |                 | 330309 / 2559    |
| 9               |          |                    |     |                      |                 | 230802 / 2559    |
| 10              |          |                    | ~~~ |                      |                 | 330300 / 2559    |

รูปภาพ แสดงหน้าจอข้อมูลรายชื่อนักศึกษา

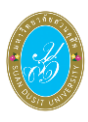

การลบข้อมูล สามารถดำเนินการได้ โดยคลิกปุ่ม

 1) คลิกปุ่ม
 OK
 เพื่อยืนยันการลบข้อมูล

 2) คลิกปุ่ม
 Cancel
 เพื่อยกเลิกการลบข้อมูล

 192.168.1.77 says
 คุณต้องการลบรายการนี้ [โช/ไม่]

 OK
 Cancel

รูปภาพ แสดงหน้าจอการลบข้อมูล

### 3.2 กำหนดรับปริญญาบัตร

เป็นส่วนในการบริหารจัดการข้อมูลกำหนดรับปริญญาบัตร ซึ่งสามารถค้นหาข้อมูล เพิ่ม / แก้ไขข้อมูลและลบข้อมูลกำหนดรับปริญญาบัตร ได้ ดังนี้

- คลิกที่เมนู ระบบรายงานตัวบัณฑิต
- คลิกที่เมนู G12 กำหนดรับปริญญาบัตร

| ระบบบริหารการศึกษา             |                                        | /academic/edu/i                       | login/LC02_LoginMenuShow.jsp   ผู้ใช้งานระบ | บ : 🔰 ออกจากระบบ      |
|--------------------------------|----------------------------------------|---------------------------------------|---------------------------------------------|-----------------------|
| 希 หน้าแรก                      | 🎓 ระบบรายงานตัวบัณฑิต                  |                                       |                                             |                       |
| 🔕 ระบบรับสมัคร >               | G21 รับช่าระเงินผ่าน Counter           | G22 แก้ไขรายงานด้วบัณฑิต              | G23 เพิ่มรายงานด้วบัณฑิต                    | G24 ลบรายงานด้วบัณฑิต |
| 🖉 ระบบหลักสูตร 💦 🗧             | G25 นำเข้าไฟล์ธนาคาร                   |                                       |                                             |                       |
| 🎟 ระบบการจัดตารางเรียน 🔷 🗧     | <u>แป</u> รายงานข้อมูล                 |                                       |                                             |                       |
| 🛔 ระบบทะเบียนประวัดินักศึกษา > | G51 รายงานการรับเงินค่ารายงานดัวบันฑิด | G52 รายงานรายละเอียดการสั่งจองชุดครุย | G53 รายงานรายชื่อขานนามรับปริญญาบัตร        |                       |
| 00 ระบบประมวลผล >              | 😂 ตั้งค่าระบบ                          |                                       |                                             |                       |
| 🕑 ระบบการเงินนักศึกษา 🔶        | G11 กำหนดรอบการรายงานดัวบัณฑิต         | G12 กำหนดรับปริญญาบัตร 2              |                                             |                       |
| 🚍 ระบบเงินกู้และกองทุน >       |                                        |                                       |                                             |                       |
| 🔦 ระบบขอสำเร็จการศึกษา         |                                        |                                       |                                             |                       |
| 🛱 ระบบรายงานด้วบัณฑิต          |                                        |                                       |                                             |                       |
| 🔀 ระบบคำร้อง 🔶                 |                                        |                                       |                                             |                       |
| ≓ ระบบเทียบโอน →               |                                        |                                       |                                             |                       |

รูปภาพ แสดงหน้าจอหลักเมนูข้อมูลกำหนดรับปริญญาบัตร

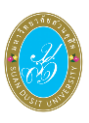

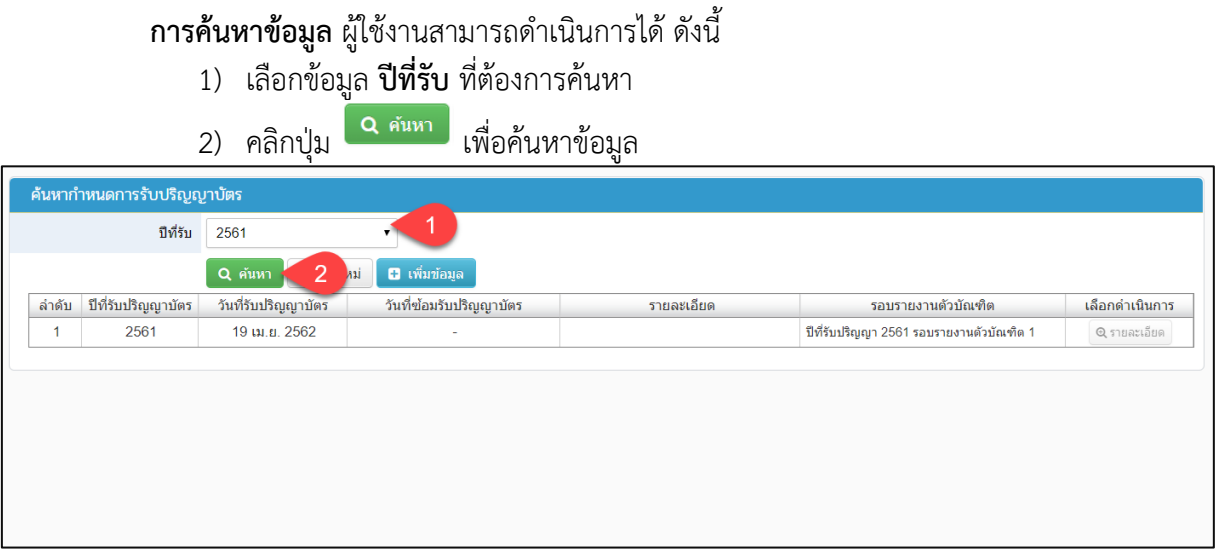

รูปภาพ แสดงหน้าจอการค้นหาข้อมูล

**การเพิ่ม / แก้ไขข้อมูลกำหนดการรับปริญญาบัตร** ผู้ใช้งานสามารถดำเนินการได้ โดยคลิกปุ่ม

แพื่มข้อมูล
เพื่อเพิ่มข้อมูลกำหนดการรับปริญญาบัตร ดังนี้

- ระบุข้อมูล วันที่เริ่มซ้อม ที่ต้องการบันทึก
- ระบุข้อมูล วันที่สิ้นสุดซ้อม ที่ต้องการบันทึก
- 3) เลือกข้อมูล **ปีที่รับปริญญาบัตร** ที่ต้องการบันทึก
- 4) ระบุข้อมูล วันที่รับปริญญาบัตร ที่ต้องการบันทึก
- 5) ระบุข้อมูล **รายละเอียด** ที่ต้องการบันทึก
- คลิกปุ่ม
   <sup>บันทึก</sup> เพื่อบันทึกข้อมูล

| เพิ่ม/แก้ไขข้อมูลกำหนดการ | รับปริญญาบัตร    |                         |          |
|---------------------------|------------------|-------------------------|----------|
| วันที่เริ่มช้อม :         |                  | วันที่สิ้นสุดซ้อม :     | 2        |
| * ปี่ที่รับปริญญาบัตร :   | เลือกข้อมูล 🔹 3  | * วันที่รับปริญญาบัตร : | <b>4</b> |
| รายละเอียด :              |                  |                         | 5        |
|                           |                  |                         |          |
|                           | 🖹 บันทึก 🥢 6 ลิก |                         |          |
|                           |                  |                         |          |
|                           |                  |                         |          |
|                           |                  |                         |          |

รูปภาพ แสดงหน้าจอการเพิ่ม / แก้ไขข้อมูลกำหนดการรับปริญญาบัตร

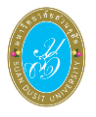

รายละเอียดข้อมูลกำหนดการรับปริญญา ดำเนินการคลิกปุ่ม 🤷 รายละเอียด เพื่อดูข้อมูล

### รายละเอียดกำหนดการรับปริญญา ดังภาพ

| ปีที่รับป                      | ไริญญาบัตร 2  | 561                           | วันที่รับปริญญาบัตร   | 19 เม.ย. 2562 |        |         |                  |
|--------------------------------|---------------|-------------------------------|-----------------------|---------------|--------|---------|------------------|
|                                | วันที่ซ้อม ถึ | is                            |                       |               |        |         |                  |
| 3                              | ายละเอียด     |                               |                       |               |        |         |                  |
|                                |               | 🕼 แก้ไข 🔲 ลบข้อมูล 💙 ย้อนกลับ |                       |               |        |         |                  |
|                                | າແຫ້ວບໍລາຕືອ  |                               |                       |               |        | 🖯 เพิ่ม | มรอบรายงานตัวบัถ |
| อมูลรอบรายงา                   |               |                               |                       |               |        |         |                  |
| อมูลรอบรายงา<br>ใเข้ารับปริญญา | รอบรายงานต่   | ลัว                           | วันที่รายงานดัวบัณฑิต | จำนวนบั       | วัณฑิต | สถานะ   | เลือกดำเนินกา    |

รูปภาพ แสดงหน้าจอรายละเอียดข้อมูลกำหนดการรับปริญญา

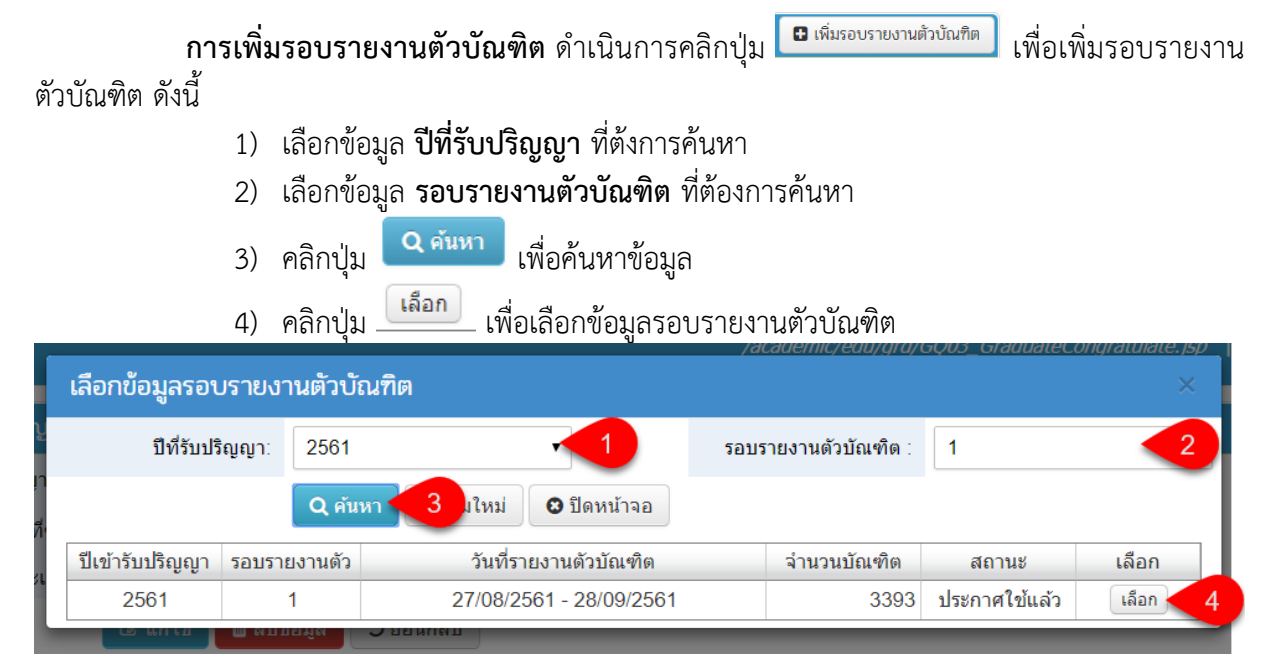

รูปภาพ แสดงหน้าจอการเพิ่มรอบรายงานตัวบัณฑิต

| การลบ  | <b>ข้อมูล</b> ผู้ใช | ช้งานสามา                 | ารถดำเนินการได้ ดังนี้ |                                         |          |
|--------|---------------------|---------------------------|------------------------|-----------------------------------------|----------|
| 1)     | คลิกปุ่ม            | ลบข้อมูล                  | เพื่อยืนยันการลบข้อมูล |                                         |          |
| 2)     | คลิกปุ่ม            | ยกเลิก                    | เพื่อยกเลิกการลบข้อมูล | 14/4/4/4/4/4/4/4/4/4/4/4/4/4/4/4/4/4/4/ |          |
| ยืนย้  | ์นการข้             | ้อมูล                     |                        |                                         | ×        |
| คุณต้อ | งการลบข่            | <b>้อมู</b> ลราย <i>เ</i> | าารนี้ [ใช่/ไม่]       |                                         |          |
|        |                     |                           |                        | ยกเลิก                                  | ลบข้อมูล |

รูปภาพ แสดงหน้าจอการลบข้อมูล

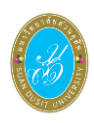

## 4. ระบบรายงานตัวบัณฑิต

เป็นส่วนในการบริหารจัดการระบบรายงานตัวบัณฑิต ผู้ใช้งานสามารถค้นหาข้อมูล เพิ่ม / แก้ไขข้อมูล และลบข้อมูลได้

### 4.1 รับชำระเงินผ่าน Counter

เป็นส่วนในการบริหารจัดการข้อมูลรับชำระเงินผ่าน Counter ซึ่งสามารถค้นหาข้อมูล เพิ่ม / แก้ไขข้อมูลและลบข้อมูลรับชำระเงินผ่าน Counter ได้ ดังนี้

- คลิกที่เมนู ระบบรายงานตัวบัณฑิต
- คลิกที่เมนู G21 รับชำระเงินผ่าน Counter

| ระบบบริหารการศึกษา             |                                        | /academic/edu/                        | /login/LC02_LoginMenuShow.jsp   ผู้ใช้งานระ | บบ : 👘 🚺 🖉 ออกจากระบบ |
|--------------------------------|----------------------------------------|---------------------------------------|---------------------------------------------|-----------------------|
| 🖷 หน้าแรก                      | 🖻 ระบบรายงานตัวบัณฑิต                  |                                       |                                             |                       |
| 🔕 ระบบรับสมัคร >               | G21 รับชำระเงินผ่าน Counter            | G22 แก้ไขรายงานดัวบัณฑิด              | G23 เพิ่มรายงานด้วบัณฑิต                    | G24 ลบรายงานดัวบัณฑ์ด |
| 🖉 ระบบหลักสูตร 💦 🗧 🗧           | G25 นำเข้าไฟล์ธนาคาร                   |                                       |                                             |                       |
| 🎟 ระบบการจัดดารางเรียน 💦 👌     | <u>lill</u> รายงานข้อมูล               |                                       |                                             |                       |
| 🛔 ระบบทะเบียนประวัดินักศึกษา 🔷 | G51 รายงานการรับเงินค่ารายงานดัวบันฑิด | G52 รายงานรายละเอียดการสั่งจองชุดครุย | G53 รายงานรายชื่อขานนามรับปริญญาบัตร        |                       |
| © <sub>0</sub> ระบบประมวลผล >  | 🕫 ตั้งค่าระบบ                          |                                       |                                             |                       |
| (1) ระบบการเงินบักศึกษา >      | G11 กำหนดรอบการรายงานดัวบัณฑิด         | G12 กำหนดรับปริญญาบัตร                |                                             |                       |
| 🚍 ระบบเงินกู้และกองทุน >       |                                        |                                       |                                             |                       |
| 🔦 ระบบขอสำเร็จการศึกษา         |                                        |                                       |                                             |                       |
| 🎓 ระบบรายงานดัวบัณฑิต          |                                        |                                       |                                             |                       |
| ≥ ระบบคำร้อง >                 |                                        |                                       |                                             |                       |
| ≓ ระบบเทียบโอน →               |                                        |                                       |                                             |                       |

รูปภาพ แสดงหน้าจอหลักเมนูข้อมูลรับชำระเงินผ่าน Counter

**การค้นหาข้อมูล** ผู้ใช้งานสามารถค้นหาข้อมูลได้ โดยระบุข้อมูลที่ต้องการ จากนั้นคลิกปุ่ม

Q ผันหา เพื่อค้นหาข้อมูลได้ ดังภาพ

- 1) ระบุข้อมูล **รหัสนักศึกษา ที่**ต้องการค้นหา

| เซ้าระเงินผ่าเ                                                       | u Counte                                                                                           |                                                                                                    |                                                                                                    |                                                      |                                                   |                                                                                                    |
|----------------------------------------------------------------------|----------------------------------------------------------------------------------------------------|----------------------------------------------------------------------------------------------------|----------------------------------------------------------------------------------------------------|------------------------------------------------------|---------------------------------------------------|----------------------------------------------------------------------------------------------------|
| รทัย                                                                 | <b>เ</b> สนักศึกษา                                                                                 |                                                                                                    | 1 คัมหา 2                                                                                                    | ม่ 🔒 ค้นหานักศึกษา                                   |                                                   |                                                                                                    |
| รทัก                                                                 | รัสนักศึกษา                                                                                        |                                                                                                    |                                                                                                    | นี้อ-สกุล                                            |                                                   |                                                                                                    |
| ระดับ                                                                | บการศึกษา                                                                                          | ปริญญาตรี                                                                                                   |                                                                                                    | ศูนย์การศึกษา                                        | มหาวิทยาลัยสวนดุสิด                               |                                                                                                    |
|                                                                      | គណៈ                                                                                                | วิทยาการจัดการ                                                                                              |                                                                                                    | หลักสูดร                                             | บริหารธุรกิจบัณฑิต                                |                                                                                                    |
| เวลาจัดการเรีย                                                       | ยนการสอน                                                                                           | ในเวลาราชการ                                                                                                |                                                                                                    | สาขาวิชา                                             | การคลาด                                           |                                                                                                    |
| ประเภ                                                                | ภทนักเรียน                                                                                         | ปกติ                                                                                                    |                                                                                                    | ประเภทการเรียนการสอน                                 | ระบบการศึกษาปกติ                                  |                                                                                                    |
|                                                                      |                                                                                                    |                                                                                                    |                                                                                                    |                                                      |                                                   |                                                                                                    |
| เลขา์                                                                |                                                                                                    |                                                                                                    |                                                                                                    |                                                      |                                                   |                                                                                                    |
|                                                                      | ที่ใบแจ้งหนึ่                                                                                      |                                                                                                    | •                                                                                                    | สถานะการช่าระเงิน                                    | ยังไม่ช่าระ                                       |                                                                                                    |
|                                                                      | ที่ใบแจ้งหนึ่                                                                                      |                                                                                                    | T                                                                                                    | สถานะการชำระเงิน                                     | ยังใม่ข่าระ                                       |                                                                                                    |
| ปีที่เข้า                                                            | เที่ใบแจ้งหนี้<br>ำรับปริญญา                                                                       | 2561                                                                                                    | T                                                                                                    | สถานะการชำระเงิน<br>รอบที่เข้ารับปริญญา              | ถึงไม่ข่าระ<br>1                                  |                                                                                                    |
| ปีที่เข้า<br>ลำดับ                                                   | เที่ใบแจ้งหนี้<br>ำรับปริญญา<br>รห้                                                                | 2561<br>สคำธรรมเนียม                                                                                        | •<br>•                                                                                                    | สถานะการข่าระเงิน<br>รอบที่เข้ารับปริญญา             | ยังใมข่างร<br>1<br>ตำธงรมหนียม                    | จำนวนเงิน (บาท)                                                                                                    |
| ปีที่เข้า<br>ลำดับ<br>1                                              | เที่ใบแจ้งหนี้<br>ำรับปริญญา<br>รหั                                                                | 2561<br>สคำธรรมเนียม<br>AN04                                                                                | •่าเอกสารซ้อมรับปริญเ                                                                                                    | สถานะการข่าระเงิน<br>รอบที่เข้ารับปริญญา<br>ญา       | ยังไม่ข่างร<br>1<br>ค่าธรรมเนียม                  | ≼ຳນວນເວີນ (ນາທ)<br>300.0                                                                                             |
| ปีที่เข้า<br>ลำดับ<br>1<br>2                                         | เที่ใบแจ้งหนี้<br>ำรับปริญญา<br>รหั                                                                | 2561<br>สคำธรรมเนียม<br>AN04<br>AN05                                                                        | <ul> <li>ค่าเอกสารข้อมรับปริญ<br/>ค่ารายงานด้วบัณฑิต</li> </ul>                                                          | สถานะการข่าระเงิน<br>รอบที่เข้ารับปริญญา<br>ญา       | ยังใม่ข่าระ<br>1<br>คำธรรมเนียม                   | ຈຳນວນເຈີນ (ນາກ)<br>300 (<br>200 (                                                                                    |
| ปีที่เข้า<br>ลำดับ<br>1<br>2<br>3                                    | เท้ไบแจ้งหนี้<br>ำรับปริญญา<br>รหั                                                                 | 2561<br>สค่าธรรมเนียม<br>AN04<br>AN05<br>AN06                                                               | <ul> <li>ค่าเอกสารช้อมรับปริญา</li> <li>ค่ารายงานดัวบัณฑิต</li> <li>ค่าจองชุดครุย</li> </ul>                             | สถานะการข่าระเงิน<br>รอบที่เข้ารับปริญญา<br>ญา       | ยังใม่ข่าระ<br>1<br>คำธรรมเนียม                   | ิ่≼ำนวนเงิน (บาท)<br>300.0<br>2000<br>2,200.0                                                                        |
| ปีที่เข้า<br>ลำดับ<br>1<br>2<br>3                                    | เท้ไบแจ้งหนี้<br>กำรับปริญญา<br>รห้                                                                | 2561<br>สคำธรรมเนียม<br>AN04<br>AN05<br>AN06                                                                | <ul> <li>ค่าเอกสารข้อมรับปริญา</li> <li>ค่ารายงานดัวบัณฑิต</li> <li>ค่าจองชุดครุย</li> </ul>                             | สถานะการข่าระเงิน<br>รอมที่เข้ารับบริญญา<br>ญา       | ยังใม่ข่างร<br>1<br>ศาธรรมเนียม<br>อดรวมปรังสิ้น  | ຈຳນວນເຈັນ (ນາທ)<br>300.0<br>200.0<br>2,200.0<br>2,200.0<br>2,2000.0                                                  |
| ปีที่เข้า<br>สำดับ<br>1<br>2<br>3<br>รชำระเงิน                       | เท็ไบแจ้งหนี้<br>กำรับปริญญา<br>รห้                                                                | 2561<br>สคำธรรมเนียม<br>AN04<br>AN05<br>AN06                                                                | <ul> <li>คำเอกสารข้อมรับปริญ<br/>คำรายงานดัวบัณฑิต<br/>คำจองชุดครุย</li> </ul>                                           | สถานะการข่าระเงิน<br>รอมที่เข้ารัมปริญญา<br>ญา<br>ยะ | ยังในฟาระ<br>1<br>ศาธรรมเงนียม<br>อดรรมหรังสั้น   | ຈຳນວນເຈັນ (ນາທ)<br>300.0<br>200.0<br>2,200.0<br>2,2000<br>2,2000                                                     |
| ปีที่เข้า<br>ลำดับ<br>1<br>2<br>3<br>รยำระเงิน                       | เท่ไบแจ้งหนี้<br>กำรับปริญญา<br>รหั                                                                | 2561<br>สคาธรรมเนียม<br>AN04<br>AN05<br>AN06                                                                | <ul> <li>คำเอกสารข้อมรับปริญ<br/>ค่ารายงานด้วบัณฑิต<br/>ค่าจองชุดครุย</li> </ul>                                         | สถานะการข่าระเงิน<br>รอมที่เข้ารับปริญญา<br>ญา<br>ยะ | ยังใม่ข่าง<br>1<br>ค่าธรรมเนียม<br>อดความทั้งสั้น | <ul> <li>4ຳນາມເຈັນ (ນາທ)</li> <li>300.0</li> <li>200.0</li> <li>2,200.0</li> <li>2,200.0</li> <li>2,700.0</li> </ul> |
| ปีที่เข้า<br>1<br>2<br>3<br><mark>รช้าระเงิน</mark><br>ประเภ         | เท้โบแจ้งหนี้<br>กรับปริญญา<br>รหั<br>ภทการข่าระ                                                   | 2561<br>สต่าธรรมเนียม<br>AN04<br>AN05<br>AN06<br>®เงินสด ©โอนค่                                             | <ul> <li>คำเอกสารข้อมรับบริญา<br/>คำรายงานด้วบัณฑิต<br/>คำจองขุดครุย<br/>ในธนาคาร</li> </ul>                             | สถานะการข่าระเงิน<br>รอมที่เข้ารับปริญญา<br>ญา<br>ยะ | อังไม่ยำระ<br>1<br>ค่าธรรมเนียม<br>อดรวมทั้งสิ้น  | ຈຳນວນເຈັນ (ນາທ)<br>300.0<br>200.0<br>2,200.0<br><b>2,200.0</b><br><b>2,700.0</b>                                     |
| ปีที่เข้า<br>1<br>2<br>3<br>ระชำระเงิน<br>ประเภ                      | ที่ใบแจ้งหนี้<br>กรับปริญญา<br>รหั<br>ภทการข่าระ<br>วินที่ข่าระ                                    | 2561<br>สค้าธรรมเนียม<br>AN04<br>AN05<br>AN06<br>®เงินตล โอนย์<br>[17/12/2561                               | <ul> <li>คำเอกสารข้อมรับปริญ<br/>คำรายงานด้วยิณฑิต<br/>คำจองชุดครุย</li> <li>เมธนาคาร</li> </ul>                         | สถานะการข่าระเงิน<br>รอบที่เข้ารับปริญญา<br>ญา<br>ยา | ยังใม่ยำระ<br>1<br>ตำธรรมเนียม<br>อดรวมทั้งสิ้น   | ຈຳນວນເອີນ (ນາກ)<br>300 (<br>200 (<br>2,200 (<br>2,700 (                                                              |
| ยิที่เข้า<br>ลำดับ<br>1<br>2<br>3<br>3<br>ระชำระเงิน<br>ประเภ<br>ยอด | เท้โบแจ้งหนี้<br>กรับปริญญา<br>รหั<br>ภทการข่าระ<br>วันที่ข่าระ                                    | 2561<br>สคาธรรมเนียม<br>AN04<br>AN05<br>AN06<br>*เงินสด โอนค่<br>17/12/2561                                 | <ul> <li>คำเอกสารข้อมริบปริญ.</li> <li>คำรายงานด้วยิดหรุย</li> <li>ทำลงชุดครุย</li> <li>านธนาคาร</li> </ul>              | สถานะการข่าระเงิน<br>รอบที่เข้ารับปริญญา<br>ญา<br>ยา | ยิงในย่าระ<br>1<br>คาธรรมเนียม<br>อดรรมหังสิ้น    | ຈຳນວນເຈັນ (ນາທ)<br>300.<br>200.<br>2,200.<br>2,700.                                                                  |
| ยีที่เข้า                                                            | เท้โบแจ้งหนี้<br>เำรับปริญญา<br>รหั<br>ภทการข่าระ<br>รันที่ข่าระ<br>มที่ต้องข่าระ<br>นเงินที่ข่าระ | 2561<br>สลาธรรมเนียม<br>AN04<br>AN05<br>AN06<br>(เป็นสด โอนะค์<br>(17/12/2561                               | <ul> <li>คำเอกสารข้อมริบบริญ<br/>คำรายงานด้วบัณฑิต<br/>คำรองขุดครุย</li> <li>เมธบาคาร</li> </ul>                         | สถานะการบำระเงิน<br>รอมที่เข้ารัมมริญญา<br>ญา<br>ยก  | ยังใม่ข่าร<br>1<br>คาธรรมเนียม<br>ออดรวมทั้งขึ้น  | ຊຳນວນເວັນ (ນາກ)<br>300.0<br>200.0<br>2,200.0<br>2,700.0                                                              |
| ยีที่เข้า<br>1<br>2<br>3<br>ระชำระเงิน<br>ประเภ<br>ขอด<br>จำนวน      | เท้โบแจ้งหนี้<br>(ารับปริญญา<br>รหั<br>ภทการข่าระ<br>รันที่ข่าระ<br>มเงินที่ข่าระ                  | 2561<br>สล้าธรรมเนียม<br>AN04<br>AN05<br>AN06<br>•เป็นสด โอนะ/<br>17/12/2561<br>2,700.00 มาท<br>2700.00 มาท | <ul> <li>คำเอกสารข้อมริบปริญ<br/>คำรายงานด้วบัณฑิต<br/>คำจองขุดครุย</li> <li>านองขุดครุย</li> <li>านองบุคครุย</li> </ul> | สถานะการข่าระเงิน<br>รอมที่เข่ารับเร็ญญา<br>ญา<br>ยะ | ยิงใม่ข่าร<br>1<br>คาธรรมเนียม<br>ออจรรมทั้งสิ้น  | 3ຳນວນເວັນ (ນາກ)<br>300.0<br>200.0<br>2,200.0<br>2,200.0<br>2,700.0                                                   |

รูปภาพ แสดงหน้าจอการค้นหาข้อมูล

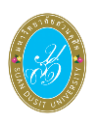

### 4.2 แก้ไขรายงานตัวบัณฑิต

เป็นส่วนในการบริหารจัดการข้อมูลแก้ไขรายงานตัวบัณฑิต ซึ่งสามารถค้นหาข้อมูล เพิ่ม / แก้ไขข้อมูลและลบข้อมูลรายงานตัวบัณฑิต ได้ ดังนี้

- คลิ๊กที่เมนู ระบบรายงานตัวบัณฑิต
- คลิกที่เมนู G22 แก้ไขรายงานตัวบัณฑิต

| ระบบบริหารการศึกษา             |                                        | /academic/ed                          | u/login/LC02_LoginMenuShow.jsp   ផ្ទីថៃថ | มานระบบ : 👘 🚺 🚽 ออกจากระบบ |
|--------------------------------|----------------------------------------|---------------------------------------|------------------------------------------|----------------------------|
| 🕷 หน้าแรก                      | 🖻 ระบบรายงานตัวบัณฑิต                  | 0                                     |                                          |                            |
| 🕘 ระบบรับสมัคร >               | G21 รับช่าระเงินผ่าน Counter           | G22 แก้ไขรายงานด้วบัณฑ์ด              | G23 เพิ่มรายงานตัวบัณฑิต                 | G24 ลบรายงานดัวบัณฑิต      |
| 🛢 ระบบหลักสูดร 🔷 👌             | G25 นำเข้าไฟล์ธนาคาร                   |                                       |                                          |                            |
| 🎟 ระบบการจัดตารางเรียน >       | <u>lut</u> รายงานข้อมูล                |                                       |                                          |                            |
| 🛔 ระบบทะเบียนประวัดินักศึกษา 🔷 | G51 รายงานการรับเงินค่ารายงานด้วบันฑิด | G52 รายงานรายละเอียดการสั่งจองชุดครุย | G53 รายงานรายชื่อขานนามรับปริญญาบัต      | 15                         |
| 0° ระบบประมวลผล >              | 🕫 ตั้งค่าระบบ                          |                                       |                                          |                            |
| อระบบการเงินนักศึกษา           | G11 กำหนดรอบการรายงานดัวบัณฑิด         | G12 ก่าหนดรับปริญญาบัดร               |                                          |                            |
| 🚍 ระบบเงินกู้และกองทุน 🔷 🗧     |                                        |                                       |                                          |                            |
| 🔦 ระบบขอส่าเร็จการศึกษา        |                                        |                                       |                                          |                            |
| 🎓 ระบบรายงานด้วบัณฑิด          |                                        |                                       |                                          |                            |
| 🐱 ระบบคำร้อง 💦 🔶               |                                        |                                       |                                          |                            |

รูปภาพ แสดงหน้าจอหลักเมนูแก้ไขรายงานตัวบัณฑิต

### **การแก้ไขรายงานตัวบัณฑิต** ผู้ใช้งานสามารถดำเนินการได้ ดังนี้

- 1) ระบุข้อมูล **รหัสนักศึกษา** ที่ต้องการ
- คลิกปุ่ม (พื่อค้นหาข้อมูล
- เลือกข้อมูล เลือกสถานที่รับครุย ที่ต้องการ
- คลิกปุ่ม
   <sup>บันทึกรายงานดัวบัณฑิด</sup> เพื่อบันทึกรายงานตัวบัณฑิต

| แก้ไขรายงานตัวบัณฑิต    |                 |                      |                         |                              |                 |
|-------------------------|-----------------|----------------------|-------------------------|------------------------------|-----------------|
| รหัสนักศึกษา            |                 |                      |                         |                              |                 |
|                         | ศัมหา 2         | i                    |                         |                              |                 |
| ข้อมูลนักศึกษา          | -               |                      |                         |                              |                 |
| รหัสนักศึกษา            | 55118200005     |                      | ชื่อ-สกุล               |                              |                 |
| ระดับการศึกษา           | ปริญญาตรี       |                      | ศูนย์การศึกษา           | มหาวิทยาลัยสวนดุสิด          |                 |
| គណៈ                     | วิทยาการจัดการ  |                      | หลักสูตร                | บัญชีบัณฑิต                  |                 |
| เวลาจัดการเรียนการสอน   | ในเวลาราชการ    |                      | สาขาวิชา                | កាទរប័លូឌី                   |                 |
| ประเภทนักเรียน          | ปกติ            |                      | ประเภทการเรียนการสอน    | ระบบการศึกษาปกติ             |                 |
| ภาคการศึกษาของหลักสูตร  | 2555 / 1        |                      | ภาคการศึกษาที่เข้าศึกษา | 2555 / 1                     |                 |
| ผลการเรียน/หน่วยกิดสะสม | 2.92            |                      | อาจารย์ที่ปรึกษา        | น.ส.ยุคลธร หอมขึ้น           |                 |
| สถานะนักศึกษา           | สำเร็จการศึกษา  |                      | วันที่เข้าศึกษา         | 11 ສີ.ຍ. 2555                |                 |
| วันที่ส่าเร็จการศึกษา   | 19 n.w. 2559    |                      | เลขที่ปริญญาบัตร        | 930010 / 2558                |                 |
| ปีที่ส่าเร็จการศึกษา    | 2 / 2558        |                      | รอบขอสำเร็จการศึกษา     | 1                            |                 |
| เกียรดินิยม             | ปกติ            |                      |                         |                              |                 |
| รายวมอีนควองครบ         |                 |                      |                         |                              |                 |
| 3 108-1000000430        |                 |                      | dr                      |                              |                 |
|                         |                 | - (abn               | เลอกขอมูล               |                              |                 |
|                         |                 | บันทึกรายงานตัวบัย   | นฑิต 🧲 4                |                              |                 |
|                         |                 |                      |                         |                              |                 |
| รายการเป็นจังหน         |                 |                      |                         |                              |                 |
| เลขท เบแจงหา            |                 |                      | สถานะการขาระเงน         | ขาวะแลว<br>                  |                 |
| เลขทเบเสร               |                 |                      | บระเภทการชาระ           | เอนผานธนาคาร (ธนาคารกรุงเทพ) |                 |
| วนทรบชาร                | 5 06 n.tl. 61   |                      | รบชาระเดย               | นายชยวฒน สมรส                |                 |
| บิทีเข่ารับปริญญา       | 2560            |                      | รอบที่เข่ารับปริญญา     | 1                            |                 |
| ลำดับ ร                 | หัสค่าธรรมเนียม |                      |                         | ค่าธรรมเนียม                 | จำนวนเงิน (บาท) |
| 1                       | AN04            | ค่าเอกสารซ้อมรับปริญ | ญา                      |                              | 300.00          |
| 2                       | AN05            | ตารายงานดวบณฑิต      | แอดรวมนั้งสิ้น          |                              | 200.00          |
|                         |                 |                      | JEUS MUGAL              |                              | 000.00          |
|                         |                 |                      | 📇 พิมพ                  | ใบแจ้งปาระค่าธรรมเนียม 🗾 5   |                 |

รูปภาพ แสดงหน้าจอการแก้ไขรายงานตัวบัณฑิต

| 5)                                                                                                    | คลิกปุ่ม                                                                    | 🖨 พิมา                                                     | พ์ใบแจ้งช่ำระค่าธ                                                | รรมเนียม                    | เพื่อพิเ               | าพ์ใบแ                                                                               | จ้งหนี้ชำ                                                                | ระค่าธร                                                       | รมเนียม                                          |       |
|----------------------------------------------------------------------------------------------------|-----------------------------------------------------------------------------|------------------------------------------------------------|------------------------------------------------------------------|-----------------------------|------------------------|--------------------------------------------------------------------------------------|--------------------------------------------------------------------------|---------------------------------------------------------------|--------------------------------------------------|-------|
| and a second and a second and a second a second |                                                                             | 2                                                          | มหาวิห<br>295 ถนนนครราช                                          | ทยาลัยส<br>ชสีมา ดุสิต      | สวนดุสิต<br>๓ กรุงเทพฯ | 10300                                                                                |                                                                          |                                                               | สำหรับนักศึก                                     | เลา   |
| (E)(CD)[5]                                                                                                    |                                                                             |                                                            | ใบแจ้งชำระค่าย                                                   | ธรรมเนียม                   | ı∕ใบสำคัญรั¥           | บเงิน                                                                                |                                                                          |                                                               |                                                  |       |
| OCSIT UNAL                                                                                                    |                                                                             |                                                            | 8                                                                | สำเนาครั้งท่                | ni 4                   | เลขที่ไบ<br>เลขที่ไบ                                                                 | แจ้งชำระค่าย<br>สำคัญรับเงิน                                             | รรรมเนียม                                                     |                                                  |       |
| รหัสประจำตัว                                                                                                    |                                                                             | โทร.                                                       | 0912745100                                                       |                             | ປີຈັບປรີญຄຸ            | ุ่า                                                                                  | 2560                                                                     |                                                               |                                                  |       |
| ชื่อ-สกุล                                                                                                    |                                                                             |                                                            |                                                                  |                             | หลักสูตร               |                                                                                      | บัญชีบัณฑิ                                                               | ์ด                                                            |                                                  |       |
| ประเภทนักศึกษา                                                                                                    | ปกติ                                                                        |                                                            |                                                                  |                             | วันที่พิมพ์ร           | ายงาน                                                                                | 14 ธันวาค                                                                | ม 2561                                                        |                                                  |       |
| ประเภทค่าธรรมเนียม                                                                                                    | รับพระราชทา                                                                 | นปริญญาเ                                                   | บัตร                                                             |                             |                        |                                                                                      |                                                                          |                                                               |                                                  |       |
| วันที่สำเร็จการศึกษา                                                                                                    | 19 กุมภาพันธ์                                                               | 2559                                                       |                                                                  |                             | 09940                  | 000162286                                                                            | 602 551 18200<br>(สำหรั                                                  | 0005 G6010<br>โบธนาคาร)                                       | 036520000002 5                                   | 50000 |
| คะค.2NO.7 รหัสต่าธรรม                                                                                                    | ปีคน ต่                                                                     | ารรรมเบียง                                                 |                                                                  |                             |                        |                                                                                      |                                                                          | å                                                             | ามวนเงิน (มวท)                                   |       |
| 1 AN04                                                                                                    | e e                                                                         | าเอกสารข้อม                                                | เร้บปริญญา                                                       |                             |                        |                                                                                      |                                                                          |                                                               | 300.00                                           |       |
| 2 AN05                                                                                                    | ei.                                                                         | ารายงานตัวป                                                | บัณฑิต                                                           |                             |                        |                                                                                      |                                                                          |                                                               | 200.00                                           |       |
| <u>รายละเอียดจองครุย</u>                                                                                                    |                                                                             |                                                            |                                                                  |                             |                        | รวมเ                                                                                 | งินทั้งสิ้น                                                              |                                                               | 500.0                                            | 00    |
| ส่วนสูง - ช.ม. ความยาวรอง                                                                                                    | บอก - ซ.ม.<br>อด้วยหลังถึงป่วยือ                                            |                                                            |                                                                  | จำ                          | นวนเงินเป็น            | ตัวอักษร                                                                             |                                                                          |                                                               |                                                  |       |
| สถานที่รับครย                                                                                                    | ON TANENALINE TAD                                                           | /0.                                                        |                                                                  |                             |                        |                                                                                      | ห้าร้อยบา                                                                | ทถ้วน                                                         |                                                  |       |
| การรายงานตัวบัณฑิตจะสมบูร<br>เจ้าหน้าที่ผู้รับเงินลงลายมือชื่อ<br>ผู้พิมพ์<br>กำหนดการข้อมใหญ่ และวันว่<br>ห้ามทำใบสำคัญรับเงิน รายงา                                                                                                    | รณ์เมื่อทางมหาวิท<br>ง และประทับตราส<br>รับพระราชทานปรีเ<br>นตัวหายโดยเด็ดข | ยาลัยสวนดุสี<br>รียบร้อยแล้ว<br>ญญาบัตร จะ<br>าด มีฉะนั้นจ | ริตได้รับเงิน<br>ง<br>ะแจ้งให้ทราบทาง vvv<br>เะไม่สามารถรับชุดคร | ww.dusit.ac<br>รุยและเงินค่ | c.th<br>เประกันคืนได้  |                                                                                      | เจ้าหน้าที่<br>(ลงลายมือ                                                 | ผู้รับเงินน<br>ชื่อและประทั                                   | บตราธนาคาร)                                      |       |
| คืนชุดครุยได้ด้วยตนเอง ภายใ                                                                                                    | น 7 วัน หลังจากว้                                                           | ันรับพระราช                                                | ชทานปริญญาบัตร                                                   |                             |                        |                                                                                      |                                                                          |                                                               |                                                  |       |
| ที่ร้านสมประสงค์ เลขที่ 1/7 (                                                                                                    | ทรอกวัดมหาธาตุ เ                                                            | านนมหาราช                                                  | ท่าพระจับทร์ กรุงเห                                              | กพา ไทรศัพ                  | ni 0-2223-681          | 3                                                                                    | 06 m                                                                     | นยายน 2561                                                    | (ธนาคาร)                                         |       |
|                                                                                                    |                                                                             |                                                            |                                                                  | สำ                          | แนาครั้งที่ 4          | L8                                                                                   | างที่ใบสำคัญรับ                                                          | เสีย                                                          |                                                  |       |
| สาขาที่รับผ่า<br>เพื่อเข้าบัญชี                                                                                                    | ก<br>งเทพ จำกัด (มหาขา                                                      | u) (Br.No. 10                                              | วันที่                                                           | SDUACT                      | <br>ปา<br>ปา<br>ซี่ย   | <b>ใบเ</b><br>ระเภทค่าธร<br>รับปริญญา<br>ระเภทนักศีศ<br>ว-สกุลนักศีศ<br>(F. 1NO / 10 | <b>เจ้งขำระคำ</b><br>รมเนียม รัก<br>2<br>กษา ป<br>กษา น<br>พัฒนักศึกษา 4 | <b>าธรรมเนีย</b><br>มพระราชทาเ<br>560<br>Inศิ<br>างสาวเมยิริน | <b>ม/ใบสำคัญรั</b><br>เปริญญาบัตร<br>นาครอด<br>ะ | บเงิน |
|                                                                                                    |                                                                             |                                                            |                                                                  |                             | RE                     | F.2NO./ 9                                                                            | หัสใบแจ้งหนี้ 🤇                                                          | 5601003652                                                    | 0000002                                          |       |
| จานวนเงินเป็นตัวอักษร                                                                                                    | ห้า                                                                         | เรอยบาทถ์                                                  | ענו                                                              |                             | จำ                     | านวนเงินเ                                                                            | ปนตัวเลข                                                                 |                                                               | 500.00                                           | บาท   |
| กำหนดข้าระเงินภายในวันที่<br>สำระได้เกลาจาทั่งประเทศ                                                                                                    | <b>*** รับ</b><br>05 กันยายน<br>- รับข่                                     | <b>ปเฉพาะเง</b><br>เ 2561 - 12<br>กระเท่าจำนวน             | <b>ร้นสดเท่านั้น *</b><br>กันยายน 2561<br>เดินที่ระบุไว้เท่านั้น | **                          |                        |                                                                                      | เจ้าหน้า                                                                 | ที่ผู้รับเงิน                                                 |                                                  |       |

รูปภาพ แสดงหน้าจอพิมพ์ใบแจ้งหนี้ชำระค่าธรรมเนียม

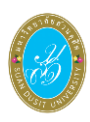

# 4.3 เพิ่มรายงานตัวบัณฑิต

เป็นส่วนในการบริหารจัดการข้อมูลเพิ่มรายงานตัวบัณฑิต ซึ่งสามารถค้นหาข้อมูล เพิ่ม / แก้ไขข้อมูลและลบรายงานตัวบัณฑิต ได้ ดังนี้

- คลิกที่เมนู ระบบรายงานตัวบัณฑิต
- คลิกที่เมนู G23 เพิ่มรายงานตัวบัณฑิต

| ระบบบริหารการศึกษา             |                                        | /academic/ed                          | lu/login/LC02_LoginMenuShow.jsp   ผู้ใช้งานร | ะบบ : 🔰 🕴 ออกจากระบบ  |
|--------------------------------|----------------------------------------|---------------------------------------|----------------------------------------------|-----------------------|
| 希 หน้าแรก                      | 🎓 ระบบรายงานตัวบัณฑิต                  |                                       |                                              |                       |
| 🔕 ระบบรับสมัคร >               | G21 รับช่าระเงินผ่าน Counter           | G22 แก้ไขรายงานดัวบัณฑิต              | G23 เพิ่มรายงานดัวบัณฑ์ค                     | G24 ลบรายงานดัวบัณฑิต |
| 🛢 ระบบหลักสูตร >               | G25 นำเข้าไฟล์ธนาคาร                   |                                       |                                              |                       |
| 🎟 ระบบการจัดดารางเรียน 💦 🗧     | <u>lill</u> รายงานข้อมูล               |                                       |                                              |                       |
| 🛔 ระบบทะเบียนประวัดินักศึกษา 🔷 | G51 รายงานการรับเงินค่ารายงานดัวบันฑิต | G52 รายงานรายละเอียดการสั่งจองชุดครุย | G53 รายงานรายชื่อขานนามรับปริญญาบัตร         |                       |
| 0% ระบบประมวลผล >              | 😂 ตั้งค่าระบบ                          |                                       |                                              |                       |
| 💽 ระบบการเงินนักศึกษา >        | G11 กำหนดรอบการรายงานดัวบัณฑิต         | G12 ก่าหนดรับปริญญาบัตร               |                                              |                       |
| 🚍 ระบบเงินกู้และกองทุน >       |                                        |                                       |                                              |                       |
| 🔦 ระบบขอสำเร็จการศึกษา         |                                        |                                       |                                              |                       |
| 🖻 ระบบรายงานดัวบัณฑิต          |                                        |                                       |                                              |                       |
| 🐱 ระบบคำร้อง 💦 🔶               |                                        |                                       |                                              |                       |

รูปภาพ แสดงหน้าจอหลักเมนูเพิ่มรายงานตัวบัณฑิต

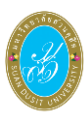

# **การค้นหาข้อมูล** ผู้ใช้งานสามารถดำเนินการด้ ดังนี้

- 1) ระบุข้อมูล **รหัสนักศึกษา** ที่ต้องการค้นหา
- ติ๊กเลือกข้อมูล การเข้ารับพระราชทานปริญญาบัตร ที่ต้องการ
- ติ๊กเลือกข้อมูล การจองชุดครุย ที่ต้องการ
- 5) ระบุข้อมูล **ส่วนสูง** ที่ต้องการ
- 6) ระบุข้อมูล **ความยาวรอบอก** ที่ต้องการ
- ระบุข้อมูล ความยาวแขน (วัดจากกลงหลังถึงฝามือ) ที่ต้องการ
- เลือกข้อมูล เลือกสถานที่รับชุดครุย ที่ต้องการ

|                                | 9)                     | คลิกปุ่            | บันทึกร<br>ม            | ายงานตัวบัณฑิต      | เพื่อบันทึกข้อมูล |
|--------------------------------|------------------------|--------------------|-------------------------|---------------------|-------------------|
| เพิ่มรายงานตัวบัณฑิต           |                        |                    |                         |                     |                   |
| รหัสนักศึกษา                   |                        |                    |                         |                     |                   |
|                                | ศัมหา 2                | -                  |                         |                     |                   |
| ข้อมูลนักศึกษา                 | -                      |                    |                         |                     |                   |
| รหัสนักศึกษา                   |                        |                    | ชื่อ-สกุล               |                     |                   |
| ระดับการศึกษา                  | ปริญญาตรี              |                    | สูนย์การศึกษา           | มหาวิทยาลัยสวนดุสิต |                   |
| <b>គ</b> លរដ                   | วิทยาการจัดการ         |                    | หลักสูตร                | บริหารธุรกิจบัณฑิต  |                   |
| เวลาจัดการเรียนการสอน          | ในเวลาราชการ           |                    | สาขาวิชา                | การตลาด             |                   |
| ประเภทนักเรียน                 | ปกติ                   |                    | ประเภทการเรียนการสอน    | ระบบการศึกษาปกติ    |                   |
| ภาคการศึกษาของหลักสูตร         | 2556 / 1               |                    | ภาคการศึกษาที่เข้าศึกษา | 2556 / 1            |                   |
| ผลการเรียน/หน่วยกิดสะสม        | 2.74                   |                    | อาจารย์ที่ปรึกษา        |                     |                   |
| สถานภาพบีจจุบันของ<br>นักศึกษา | สำเร็จการศึกษา         |                    | วันที่เข้าศึกษา         | 11 มิ.ย. 2556       |                   |
| วันที่ส่าเร็จการศึกษา          | 22 n.w. 2560           |                    | เลขที่ปริญญาบัตร        | 730012 / 2559       |                   |
| ปีที่สำเร็จการศึกษา            | 2 / 2559               |                    | รอบขอสำเร็จการศึกษา     | 2                   |                   |
| เกียรดินิยม                    | ปกติ                   |                    |                         |                     |                   |
| ์<br>รายงานตัวบัณฑิต           |                        |                    |                         |                     |                   |
| * การเข้ารับ                   | พระราชทานปริญญาบัตร    | ข้ารับปริญญา       | 🗢 ไม่เข้ารับปริญญา 🥄    | 3                   |                   |
|                                | * การจองชุดครุย        | จองชุดครุย         | 🔍 จองสั่งตัด 🔍 ไม่จะ    | องชุดครุย           |                   |
| รายละเอียดจองครุย              |                        |                    | _                       |                     |                   |
|                                | * ส่วนสูง              | ເชนดิเม            | Ins 5                   |                     |                   |
|                                | * ความยาวรอบอก         | ເຮນຄິນ             | 195 6                   |                     |                   |
| ້ ຄວາມແວນແໜ/ດັດ                | อากกลางหลังถึงป่าขึ้อ) |                    |                         |                     |                   |
| P110012000(38                  | * . #                  | LEUNG              | 1912                    |                     |                   |
| 1                              | restine 17/12/14/20    | เลอกขอมูล          |                         |                     |                   |
|                                |                        | บันทึกรายงานด้วบัต | uña 9                   |                     |                   |

## รูปภาพ แสดงหน้าจอการค้นหาข้อมูล

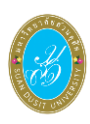

### 4.4 ลบรายงานตัวบัณฑิต

เป็นส่วนในการบริหารจัดการลบข้อมูลรายงานตัวบัณฑิต ซึ่งสามารถค้นหาข้อมูล เพิ่ม / แก้ไขข้อมูลและลบรายงานตัวบัณฑิต ได้ ดังนี้

- 1) คลิกที่เมนู **ระบบรายงานตัวบัณฑิต**
- คลิกที่เมนู G24 ข้อมูลรายงานตัวบัณฑิต

**การค้นหาข้อมูล** ผู้ใช้งานสามารถดำเนินการได้ ดังนี้

| ระบบบริหารการศึกษา             |                                        | /academic/edu/login/LC02_LoginMenuShow.jsp   ผู้ใช้งานระบบ : 👘 🎝 ออกจากระบบ |                                      |                       |  |  |  |  |
|--------------------------------|----------------------------------------|-----------------------------------------------------------------------------|--------------------------------------|-----------------------|--|--|--|--|
| 🕷 หน้าแรก                      | 🖻 ระบบรายงานตัวบัณฑิต                  |                                                                             |                                      |                       |  |  |  |  |
| (2) ระบบรับสมัคร >             | G21 รับช่าระเงินผ่าน Counter           | G22 แก้ไขรายงานด้วบัณฑิต                                                    | G23 เพิ่มรายงานด้วบัณฑิต             | G24 ลบรายงานด้วบัณฑิด |  |  |  |  |
| 🛢 ระบบหลักสูตร 🔷 >             | G25 นำเข้าไฟล์ธนาคาร                   |                                                                             |                                      |                       |  |  |  |  |
| Ⅲ ระบบการจัดตารางเรียน >       | 📶 รายงานข้อมูล                         |                                                                             |                                      |                       |  |  |  |  |
| 💄 ระบบทะเบียนประวัดินักศึกษา > | G51 รายงานการรับเงินค่ารายงานด้วบันฑิด | G52 รายงานรายละเอียดการสั่งจองชุดครุย                                       | G53 รายงานรายชื่อขานนามรับปริญญาบัตร |                       |  |  |  |  |
| © ระบบประมวลผล >               | 🕫 ຕັ້งค่าระบบ                          |                                                                             |                                      |                       |  |  |  |  |
| (อ) ระบบการเงินนักศึกษา        | G11 กำหนดรอบการรายงานด้วบัณฑิต         | G12 กำหนดรับปริญญาบัตร                                                      |                                      |                       |  |  |  |  |
| 🚍 ระบบเงินกู้และกองทุน 💦 >     |                                        |                                                                             |                                      |                       |  |  |  |  |
| 🔦 ระบบขอสำเร็จการศึกษา         |                                        |                                                                             |                                      |                       |  |  |  |  |
| 🕿 ระบบรายงานด้วบัณฑิต          |                                        |                                                                             |                                      |                       |  |  |  |  |
| 🐱 ระบบคำร้อง >                 |                                        |                                                                             |                                      |                       |  |  |  |  |
| ≓ ระบบเทียบโอน →               |                                        |                                                                             |                                      |                       |  |  |  |  |

รูปภาพ แสดงหน้าจอหลักเมนูลบรายงานตัวบัณฑิต

1) ระบุข้อมูล **รหัสนักศึกษา** ที่ต้องการค้นหา Q ด้นหา เพื่อค้นหาข้อมูล 2) คลิกปุ่ม ลบข้อมูลรายงานตัวบัณฑิต เพื่อลบข้อมูลรายงานตัวบัณฑิต คลิกปุ่ม 3) หัสนักศึกษา ศัมหา 2 รหัสนักศึกษา ชื่อ-สกุล ศูนย์การศึกษา มหาวิทยาลัยสวนดุสิต ระดับการศึกษา ปริญญาตรี หลักสูตร บัญชีบัณฑิต คณะ วิทยาการจัดการ สาขาวิชา การบัญชี สอน ในเวลาราชการ ประเภทนักเรียน ปกติ ารเรียนการสอน ระบบการศึกษาปกดิ เรศึกษาที่เข้าศึกษา 2555 / 1 ารศึกษาของหลักสูตร 2555 / 1 ารเรียน/หน่วยกิดสะสม 2.92 อาจารย์ที่ปรึกษา น.ส.ยุคลธร หอมขึ้น สถานภาพปัจจุบันของ นักศึกษา วันที่เข้าศึกษา 11 มิ.ย. 2555 วันที่สำเร็จการศึกษา 19 ก.พ. 2559 เลขที่ปริญญาบัตร 930010 / 2558 ปีที่สำเร็จการศึกษา 2/2558 รอบขอสำเร็จการศึกษา 1 เกียรดินิยม ปกติ ารเข้ารับพระราชทานปริญญาบัตร เข้ารับปริญญา สถานะการชำระเงิน ชำระแล้ว ลขที่ใบแจ้งหนึ่ เลขที่ใบเสร็จ ประเภทการป่าระ โอนผ่านธนาคาร (ธนาคารกรุงเทพ วันที่รับข่าระ 06 ก.ย. 61 รับชำระโดย รอบที่เข้ารับปริญญา 1 ปีที่เข้ารับปริญญา 2560 านวนเงิน (บาท) 300.00 ล่าดับ รหัสค่าธรรมเนียม ด่าเอกสารช้อมรับปริญญา AN04 AN05 ด่ารายงานด้วบัณฑิต 200.00 ยกครวมทั้งสิ้น 500.00

รูปภาพ แสดงหน้าจอการค้นหาข้อมูล

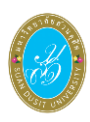

#### น้ำเข้าไฟล์ธนาคาร 4.5

เป็นส่วนในการบริหารจัดการข้อมูลนำเข้าไฟล์ธนาคาร ซึ่งสามารถค้นหาข้อมูล เพิ่ม / แก้ไขข้อมูลและนำเข้าไฟล์ธนาคารได้ ดังนี้

- คลิกที่เมนู ระบบรายงานตัวบัณฑิต
- คลิกที่เมนู G25 นำเข้าไฟล์ธนาคาร

| ระบบบริหารการศึกษา             |                                        | /academic/edu/login/LC02_LoginMenuShow.jsp   ผู้ใช้งานระบบ : 🛛 🕴 ออกจากระบบ |                                      |                       |  |  |  |
|--------------------------------|----------------------------------------|-----------------------------------------------------------------------------|--------------------------------------|-----------------------|--|--|--|
| 🖷 หน้าแรก                      | 🖻 ระบบรายงานตัวบัณฑิต                  |                                                                             |                                      |                       |  |  |  |
| Sะบบรับสมัคร                   | G21 รับชำระเงินผ่าน Counter            | G22 แก้ไขรายงานดัวบัณฑิด                                                    | G23 เพิ่มรายงานดัวบัณฑิต             | G24 ลบรายงานด้วบัณฑิต |  |  |  |
| 🖉 ระบบหลักสูตร 💦 >             | G25 นำเข้าไฟล์ธนาคาร                   |                                                                             |                                      |                       |  |  |  |
| 🎟 ระบบการจัดตารางเรียน 🔷 >     | <u>lull</u> รายงานข้อมูล               |                                                                             |                                      |                       |  |  |  |
| 🛔 ระบบทะเบียนประวัดินักศึกษา > | G51 รายงานการรับเงินค่ารายงานด้วบันฑิด | G52 รายงานรายละเอียดการสั่งจองชุดครุย                                       | G53 รายงานรายชื่อขานนามรับปริญญาบัตร |                       |  |  |  |
| Q₀ ระบบประมวลผล >              | 🕫 ตั้งค่าระบบ                          |                                                                             |                                      |                       |  |  |  |
| 团 ระบบการเงินนักศึกษา 🔷 >      | G11 กำหนดรอบการรายงานดัวบัณฑิต         | G12 ก่าหนดรับปริญญาบัตร                                                     |                                      |                       |  |  |  |
| 🚍 ระบบเงินกู้และกองทุน 💦 >     |                                        |                                                                             |                                      |                       |  |  |  |
| 🔦 ระบบขอสำเร็จการศึกษา         |                                        |                                                                             |                                      |                       |  |  |  |
| 🖻 ระบบรายงานด้วบัณฑิต          |                                        |                                                                             |                                      |                       |  |  |  |
| ≤ระบบคำร้อง >                  |                                        |                                                                             |                                      |                       |  |  |  |
| ≓ ระบบเทียบโอน >               |                                        |                                                                             |                                      |                       |  |  |  |

## รูปภาพ แสดงหน้าจอหลักเมนูนำเข้าไฟล์ธนาคาร

### **การนำเข้าไฟล์การชำระเงินจากธนาคาร** ผู้ใช้งานสามารถดำเนินการได้ ดังนี้

- 1) เลือกข้อมูล **ไฟล์ธนาคาร** ที่ต้องการอัปโหลด
- 2) เลือกข้อมูล **บัญชีธนาคาร** ที่ต้องการอัปโหลด
- 3) ติ๊กปุ่ม 🗹 หากเป็นไฟล์รูปแบบใหม่

คลิกปุ่ม (มี อับโหลดไฟล์ เพื่ออับโหลดไฟล์

| นำเข้าไฟล์การชำระเงินจากเ | ธนาคาร                     |
|---------------------------|----------------------------|
| * ไฟล์ธนาคาร              | Choose File No file chosen |
| * บัญชีธนาคาร             | เลือกบัญชีธนาคาร           |
|                           | ᆂ อัปโหลดไฟล์ 🧧 4 ใหม่     |
|                           |                            |
|                           |                            |
|                           |                            |
|                           |                            |

คลิกปุ่ม
 ๑๓๚๐
 เพื่อนำเข้าไฟล์การชำระเงินจากธนาคาร

| น่ | ำเข้า                  | เไฟล์การชำร | ะเงินจาก | ธนาคาร    |                                                         |               |             |                                 |           |                   |            |              |        |       |
|----|------------------------|-------------|----------|-----------|---------------------------------------------------------|---------------|-------------|---------------------------------|-----------|-------------------|------------|--------------|--------|-------|
|    | ไฟล์ธนาคาร DUSITRA.328 |             |          |           |                                                         |               |             |                                 |           |                   |            |              |        |       |
|    |                        |             | ธนาคาร   | 002 ธนาศ  | าาร กรุงเทพ จำเ                                         | กัด (มหาชน)   |             |                                 |           |                   |            |              |        |       |
|    |                        | ប័ល្បវ      | ชีธนาคาร | (Br.No. 0 | 131) Service (                                          | Code :DUSITRA |             |                                 |           |                   |            |              |        |       |
|    |                        |             |          | ື ນ ຍາເຈົ | ใก ถัดไป ⊖                                              | 4             |             |                                 |           |                   |            |              |        |       |
|    |                        | เลขธนาคาร   | เลขที่ใบ | บแจ้งหนี้ | ปีการศึกษา                                              | รหัสนักศึกษา  | ชื่อ - สกุล | ประเภทค่าธรรมเนียม              | จำนวนเงิน | ค่าปรับรอตั้งหนึ่ | ครบกำหนด   | วันที่ข่าระ  | ประเภท | สถานะ |
|    |                        | 181636      |          |           | 2/2561                                                  |               |             | ด่าธรรมเนียมการศึกษา (เหมาจ่าย) | 16,125.00 | 500.00            | 12 พ.ย. 61 | 24 พ.ย. 2561 | CCSH   | ปกติ  |
|    | 1                      | รายการ      |          | ยอดเ      | ยอดเงินรวมทั้งขึ้น 16,125.00 บาท ป่าเข้าไม่ได้ 0.00 บาท |               |             |                                 |           |                   |            |              |        |       |
|    |                        |             |          |           |                                                         |               |             |                                 |           |                   |            |              |        |       |

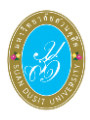

|                      |                | 6     | ว์) คลิ       | ่กปุ่ม        |       | ยืนยันการนำเข้าไฟล์ | เพื่อยืนยันการนำเข้า              | ไฟล์       |                   |            |              |       |
|----------------------|----------------|-------|---------------|---------------|-------|---------------------|-----------------------------------|------------|-------------------|------------|--------------|-------|
| นำเข้าไฟล์กา         | ารชำระเงินจากเ | ธนาค  | าร            |               |       |                     |                                   |            |                   |            |              |       |
|                      | ไฟล์ธนาคาร     | DUS   | ITRA 328      |               |       |                     |                                   |            |                   |            |              |       |
|                      | ธนาคาร         | 002 1 | ธนาคาร กรุงเท | ∧พ จำกัด (มห  | เาชน) |                     |                                   |            |                   |            |              |       |
|                      | บัญชีธนาคาร    | (Br.N | lo. 0131) Ser | rvice Code :I | DUSIT | TRA                 |                                   |            |                   |            |              |       |
| เลขธนาคาร            | เลขที่ใบแจ้งห  | งนี้  | ปีการศึกษา    | รหัสนักศึก    | าษา   | ชื่อ - สกุล         | ประเภทค่าธรรมเนียม                | จ่านวนเงิน | ค่าปรับรอดั้งหนึ่ | ครบกำหนด   | วันที่ชำระ   | สถานะ |
| 181636               |                |       | 2/2561        |               |       | •                   | ค่าธรรมเนียมการศึกษา (เหมาจ่าย)   | 16,125.00  | 500.00            | 12 พ.ย. 61 | 24 พ.ย. 2561 | ปกติ  |
| จำนวนรายการ 1 รายการ |                |       |               |               |       |                     | ยอดเงินรวมทั้งสิ้น                | 16,        | 125.00            | บาท        |              |       |
|                      |                |       |               |               |       | C                   | ยกเล็ก 🛛 ยีนเข็มการนำเข้าไฟส์ 🔰 1 |            |                   |            |              |       |

รูปภาพ แสดงหน้าจอการนำเข้าไฟล์การชำระเงินจากธนาคาร

## 5. รายงานข้อมูล

เป็นส่วนในการบริหารจัดการระบบรายงานตัวบัณฑิต ซึ่งผู้ใช้งานสามารถออกรายงานข้อมูลได้ ดังนี้

### 5.1 รายงานการรับเงินค่ารายงานตัวบัณฑิต

เป็นส่วนในการบริหารจัดการข้อมูลรายงานการรับเงินค่ารายงานตัวบัณฑิต ซึ่งสามารถค้นหา ข้อมูล เพิ่ม / แก้ไขข้อมูลรายงานการรับเงินค่ารายงานตัวบัณฑิตได้ ดังนี้

- คลิกที่เมนู ระบบรายงานตัวบัณฑิต
- คลิกที่เมนู G51 รายงานการรับเงินค่ารายงานตัวบัณฑิต

| ระบบบริหารการศึกษา             |                                                    | /academic/edu/log            | <i>in/LCO2_LoginMenuShow.jsp</i>   ผู้ใช้งานระบบ | : 🗾 ออกจากระบบ        |
|--------------------------------|----------------------------------------------------|------------------------------|--------------------------------------------------|-----------------------|
| 🐔 หน้าแรก                      | 🖻 ระบบรายงานตัวบัณฑิต                              |                              |                                                  |                       |
| 😩 ระบบรับสมัคร >               | G21 รับช่าระเงินผ่าน Counter G22 แก้ไขร            | ายงานด้วบัณฑิต               | G23 เพิ่มรายงานดัวบัณฑิต                         | G24 ลบรายงานดัวบัณฑ์ด |
| 🖉 ระบบหลักสูตร 💦 🗧 🗧           | G25 นำเข้าไฟล์ธนาคาร                               |                              |                                                  |                       |
| 🎟 ระบบการจัดดารางเรียน >       | <u>lull</u> รายงานข้อมูล                           |                              |                                                  |                       |
| 🛔 ระบบทะเบียนประวัดินักศึกษา > | G51 รายงานการรับเงินค่ารายงานด้วบันฑิด 2 G52 รายงา | นรายละเอียดการสั่งจองชุดครุย | G53 รายงานรายชื่อขานนามรับปริญญาบัตร             |                       |
| Q <sup>6</sup> ระบบประมวลผล >  | 🕫 ตั้งค่าระบบ                                      |                              |                                                  |                       |
| 💽 ระบบการเงินนักศึกษา >        | G11 กำหนดรอบการรายงานดัวบัณฑิด G12 กำหนง           | ลรับปริญญาบัตร               |                                                  |                       |
| 🚍 ระบบเงินกู้และกองทุน 💦 👌     |                                                    |                              |                                                  |                       |
| 🔦 ระบบขอสำเร็จการศึกษา         |                                                    |                              |                                                  |                       |
| 🎓 ระบบรายงานด้วบัณฑิต          |                                                    |                              |                                                  |                       |
| 🐱 ระบบคำร้อง 💦 🔶               |                                                    |                              |                                                  |                       |
| ≓ ระบบเทียบโอน >               |                                                    |                              |                                                  |                       |

รูปภาพ แสดงหน้าจอหลักเมนูรายงานการรับเงินค่ารายงานตัวบัณฑิต

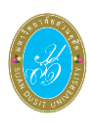

# **การออกรายงานการรับเงินค่ารายงานตัวบัณฑิตจำแนกตามเจ้าหน้าที่รับเงิน** สามารถ

### ดำเนินการได้ ดังนี้

- 1) เลือกข้อมูล **ปีที่รับปริญญา** ที่ต้องการ
- เลือกข้อมูล รอบรายงานตัวบัณฑิต ที่ต้องการ
- ระบุข้อมูล วันที่ชำระเงิน ที่ต้องการ

| คลิกปุ่ม             | <sup>ายงาน</sup> เพื่อออกราย                                                                                                    | ยงาน                                                                                                    |                                                                                                    |                                                                                                    |
|----------------------|----------------------------------------------------------------------------------------------------|----------------------------------------------------------------------------------------------------|----------------------------------------------------------------------------------------------------|----------------------------------------------------------------------------------------------------|
| รายงานตัวบัณฑิตจำแนก | าตามเจ้าหน้าที่รับเงิน                                                                                                    |                                                                                                    |                                                                                                    |                                                                                                    |
| 2560                 |                                                                                                    | รอบรายงานตัวบัณฑิต                                                                                                    | 1                                                                                                    | - 2                                                                                                    |
| 01/01/2560 🔳 ถึง     | 31/12/2560 🔳 3                                                                                                    |                                                                                                    |                                                                                                    |                                                                                                    |
| ออกรายงาน 4          | ú                                                                                                    |                                                                                                    |                                                                                                    |                                                                                                    |
| -                    |                                                                                                    |                                                                                                    |                                                                                                    |                                                                                                    |
|                      |                                                                                                    |                                                                                                    |                                                                                                    |                                                                                                    |
|                      |                                                                                                    |                                                                                                    |                                                                                                    |                                                                                                    |
|                      | <ul> <li>คลิกปุ่ม</li> <li>ออกรา</li> <li>อายงานตัวบัณฑิตจำแนส</li> <li>2560</li> <li>01/01/2560</li> <li>ถึง</li> <li>ออกรายงาน</li> </ul> | <ul> <li>คลิกปุ่ม</li> <li>ออกรายงาน</li> <li>เพื่อออกราย</li> <li>รายงานตัวบัณฑิตจำแนกตามเจ้าหน้าที่รับเงิน</li> <li>2560</li> <li>1</li> <li>01/01/2560</li> <li>๑ สง 31/12/2560</li> <li>3</li> <li>ออกรายงาน</li> </ul> | คลิกปุ่ม          ออกรายงาน       เพื่อออกรายงาน         รายงานตัวบัณฑิตจำแนกตามเจ้าหน้าที่รับเงิน         2560       1         รอบรายงานตัวบัณฑิต         01/01/2560       ถึง         31/12/2560       3         ออกรายงาน       4 | คลิกปุ่ม          ออกรายงาน       เพื่อออกรายงาน         รายงานตัวบัณฑิตจำแนกตามเจ้าหน้าที่รับเงิน         2560       1         รอบรายงานด้วบัณฑิต       1         01/01/2560       ถึง       31/12/2560         ออกรายงาน       4 |

รูปภาพ แสดงหน้าจอการออกรายงานการรับเงินค่ารายงานตัวบัณฑิตจำแนกตามเจ้าหน้าที่รับเงิน

| ล้าดับที | ชื่อ-สกุล  | ไม่รับ | จำนวนเงิน | ไม่เข่า | จำนวนเงิน  | เช่า  | จำนวนเงิน    | สั่งตัด | จำนวนเงิน    | จำนวนคนทั้งหมด | จำนวนเงินทั้งหม |
|----------|------------|--------|-----------|---------|------------|-------|--------------|---------|--------------|----------------|-----------------|
| 1        |            | 1      | 200.00    | 16      | 8,000.00   | 12    | 32,400.00    | 2       | 5,400.00     | 31             | 46,000.0        |
| 2        |            |        | 2         | 20      |            | 3     | 8,100.00     | 2       | 2            | 3              | 8,100.0         |
| 3        |            | (a)    | -         | -       | -          | 1     | 2,700.00     | -       | 2            | 1              | 2,700.0         |
| 4        |            | 11     | 2,200.00  | 92      | 46,000.00  | 414   | 1,117,800.00 | 220     | 594,000.00   | 736            | 1,757,300.0     |
| 5        |            | 4      | 800.00    | 31      | 15,500.00  | 203   | 548,100.00   | 107     | 288,900.00   | 345            | 853,300.0       |
| 6        |            | 8      | 1,600.00  | 63      | 31,500.00  | 291   | 785,700.00   | 177     | 477,900.00   | 537            | 1,291,300.0     |
| 7        |            | 1      | 200.00    | 7       | 3,500.00   | 21    | 56,700.00    | 10      | 27,000.00    | 39             | 87,400.0        |
| 8        |            | 2      | 400.00    | 20      | 10,000.00  | 51    | 137,700.00   | 22      | 59,400.00    | 94             | 204,800.0       |
| 9        |            | 2      | 400.00    | 22      | 11,000.00  | 89    | 240,300.00   | 56      | 151,200.00   | 169            | 402,900.0       |
| 10       |            | 4      | 800.00    | 35      | 17,500.00  | 217   | 585,900.00   | 105     | 283,500.00   | 360            | 887,200.0       |
| 11       |            | 240    | -         | 1       |            | 1     | 2,700.00     | -       |              | 1              | 2,700.0         |
| 12       |            | 10     | 2,000.00  | 40      | 20,000.00  | 209   | 564,300.00   | 116     | 313,200.00   | 374            | 896,800.0       |
| 13       |            | 16     | 3,200.00  | 73      | 36,500.00  | 229   | 618,300.00   | 133     | 359,100.00   | 450            | 1,014,400.0     |
| 14       |            | 3      | 600.00    | 22      | 11,000.00  | 87    | 234,900.00   | 42      | 113,400.00   | 154            | 359,900.0       |
| 15       |            |        | -         | 7       | 3,500.00   | 9     | 24,300.00    | 5       | 13,500.00    | 20             | 40,800.0        |
| 16       |            | 2      | 400.00    | 22      | 11,000.00  | 16    | 43,200.00    | 3       | 8,100.00     | 43             | 62,700.0        |
|          | รวมทั้งหมด | 64     | 12,800.00 | 450     | 225,000.00 | 1,853 | 5,003,100.00 | 998     | 2,694,600.00 | 3,357          | 7,918,300.0     |

### ตัวอย่างรายงานการรับเงินค่ารายงานตัวบัณฑิตจำแนกตามเจ้าหน้าที่รับเงิน

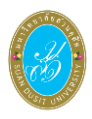

# 5.2 รายงานรายละเอียดการสั่งจองชุดครุย

เป็นส่วนในการบริหารจัดการข้อมูลรายงานรายละเอียดการสั่งจองชุดครุย ซึ่งสามารถค้นหา ข้อมูล เพิ่ม / แก้ไขข้อมูลรายงานรายละเอียดการสั่งจองชุดครุย ดังนี้

- คลิกที่เมนู ระบบรายงานตัวบัณฑิต
- คลิกที่เมนู G52 รายงานรายละเอียดการสั่งจองชุดครุย

| ระบบบริหารการศึกษา             |                                        | /academic/edu/i                         | login/LC02_LoginMenuShow.jsp   ผู้ใช้งานระบ | บ : 🔰 🕹 ออกจากระบบ    |
|--------------------------------|----------------------------------------|-----------------------------------------|---------------------------------------------|-----------------------|
| 🖷 หน้าแรก                      | 🖻 ระบบรายงานตัวบัณฑิต                  |                                         |                                             |                       |
| 🚇 ระบบรับสมัคร >               | G21 รับชำระเงินผ่าน Counter            | G22 แก้ไขรายงานด้วบัณฑิต                | G23 เพิ่มรายงานตัวบัณฑิต                    | G24 ลบรายงานด้วบัณฑิต |
| 🖉 ระบบหลักสูตร 🔷 🗧             | G25 นำเข้าไฟล์ธนาคาร                   |                                         |                                             |                       |
| 🎟 ระบบการจัดตารางเรียน >       | <u>l.id</u> รายงานข้อมูล               |                                         |                                             |                       |
| 🛔 ระบบทะเบียนประวัดินักศึกษา > | G51 รายงานการรับเงินค่ารายงานด้วบันฑิด | G52 รายงานรายละเอียดการสั่งจองชุดครุย 2 | G53 รายงานรายชื่อขานนามรับปริญญาบัตร        |                       |
| 0° ระบบประมวลผล >              | 🕫 ตั้งค่าระบบ                          |                                         |                                             |                       |
| 团 ระบบการเงินนักศึกษา 🔷        | G11 กำหนดรอบการรายงานดัวบัณฑิต         | G12 กำหนดรับปริญญาบัตร                  |                                             |                       |
| 🚍 ระบบเงินกู้และกองทุน 🔷 >     |                                        |                                         |                                             |                       |
| 🔦 ระบบขอสำเร็จการศึกษา         |                                        |                                         |                                             |                       |
| 🎓 ระบบรายงานด้วบัณฑิต          |                                        |                                         |                                             |                       |
| 🐱 ระบบคำร้อง 🔶 🔶               |                                        |                                         |                                             |                       |
| ≓ ระบบเทียบโอน >               |                                        |                                         |                                             |                       |

รูปภาพ แสดงหน้าจอหลักเมนูรายงานรายละเอียดการสั่งจองชุดครุย

## **การออกรายงานรายละเอียดการสั่งจองชุดครุย** สามารถดำเนินการได้ ดังนี้

- เลือกข้อมูล ปีที่รับปริญญา ที่ต้องการ
- เลือกข้อมูล รอบรายงานตัวบัณฑิต ที่ต้องการ

| 3) คลิกปุ่ม | ออกรายงาน | เพื่อออกรายงานรายละเอียดการสั่งจองชุดครุย |
|-------------|-----------|-------------------------------------------|
|-------------|-----------|-------------------------------------------|

| Export รายละเอียดการสั่งจองครุย |                |                        |  |  |  |  |  |  |  |  |  |  |  |
|---------------------------------|----------------|------------------------|--|--|--|--|--|--|--|--|--|--|--|
| * ปีที่รับปริญญา                | 2560 - 1       | * รอบรายงานด้วบัณฑิต 1 |  |  |  |  |  |  |  |  |  |  |  |
|                                 | ออกรายงาน 3 ม่ |                        |  |  |  |  |  |  |  |  |  |  |  |
|                                 |                |                        |  |  |  |  |  |  |  |  |  |  |  |
|                                 |                |                        |  |  |  |  |  |  |  |  |  |  |  |
|                                 |                |                        |  |  |  |  |  |  |  |  |  |  |  |
|                                 |                |                        |  |  |  |  |  |  |  |  |  |  |  |
|                                 |                |                        |  |  |  |  |  |  |  |  |  |  |  |

รูปภาพ แสดงหน้าจอรายละเอียดการสั่งจองชุดครุย

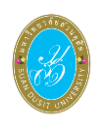

### ตัวอย่างรายงานรายละเอียดการสั่งจองชุดครุย

| đ  | A            | B                       | С         | D                     | E                                                     | F                       | G                    | н              | 1                         | 1               | K     | L                        | M               | N                    | 0                | P                 | Q                    | R                   | S 🔺 |
|----|--------------|-------------------------|-----------|-----------------------|-------------------------------------------------------|-------------------------|----------------------|----------------|---------------------------|-----------------|-------|--------------------------|-----------------|----------------------|------------------|-------------------|----------------------|---------------------|-----|
| 1  |              |                         |           |                       |                                                       |                         | มหาวิทยาลัยสวนเ      | ເລີສ           |                           |                 |       |                          |                 |                      |                  |                   |                      |                     |     |
| 2  |              |                         |           |                       |                                                       |                         | รายละเอียดการสั่งจอง | ชุดครุย        |                           |                 |       |                          |                 |                      |                  |                   |                      |                     |     |
|    |              |                         |           |                       |                                                       | 35nBr                   | 00 2560 581500       | ານຫັວນັກເສີດ 1 |                           |                 |       |                          |                 |                      |                  |                   |                      |                     |     |
| 3  |              |                         | 1         | 1                     | 1                                                     |                         | 1912200 100110       |                |                           |                 |       | 1                        |                 |                      | 1                |                   |                      |                     |     |
| 4  | รพัสนักศึกษา | No - Anja               | ระดับขั้น | អត្ថបង្កិតទ           | สาขาวิหา                                              | วันสีสำเร็จ<br>การศึกษา | เกรดเฉลี่ยนสิงสิง    | เกียรตินิยม    | สถานะการเข้ารับ<br>ปริญญา | สวนอิง<br>(สม.) | (aar) | e 3121013550<br>81 (421) | กระบบของส์ชอร์ต | สถามที่รับครุษ       | สถานะการจำระเงิน | วันที่จำระเงิน    | เลขที่ใบสำคัญรับเงิน | ผู้บันพึกขัดมูล     |     |
| 5  | 52222441046  | นารสาวสุรติวา สิษฐ์บุลา | ปริญญาตรี | ศึกปราสสารโรมพิต      | อุตสาพกรรมพ่องเสี่ยวและบริการ (สุรกิรการ<br>พ่องสังกา | 21 n.n. 2560            | 2.58                 | unit           | ທັງກັນທີ່ສູດງາ            | 163             | 70    | 92                       | as then fa      | อาศารพอรศึกษา ขั้น 2 | ข่ารรมถัง        | 09 <b>S.n.</b> 60 | 2560000001789        | นางสีวากหน่ ค่านกัว |     |
| 6  | -            |                         | ปริญญาตรี | สือปลาสสรปัญชิต       | อุตสาพกรรมฟองส์ขวมสะบริการ (ธุรกิจการ                 | 14 fl.e. 2560           | 2.27                 | tind           | ເຮົາກັນອີຊຊາ              | 175             | 95    | 114                      | 1011044150      | อาศารพอปศึกษา ชั้น 2 | ອຳສະແດ້ວ         | 05 fl.u. 60       |                      | 1                   |     |
| 7  |              |                         | ปริญญาตรี | ນໃຫາວຮຸດຄົນນິຍທີສ     | คอมพิวสอร์ธุรกิจ                                      | 19 0.3. 2559            | 2.05                 | tinit          | ທຳກັບອີຊຊາ                | 161             | 55    | 76                       | es el mays ca   | อาศารหละศึกษา ขั้น 2 | ข่ารรมสัว        | 28 n.n. 60        |                      | 1                   | 1   |
| 8  |              |                         | ปริญญาตรี | รัฐประคาสนคาสสรบันพืด |                                                       | 19 6.8. 2559            | 2.51                 | tind           | ເຄົ້າກັນເຮີຍູຊາ           | 156             | 72    | 75                       | REAMON SR       | อาศารพอรศึกษา ชั้น 2 | ชาระแล้ว         | 17 LA. 60         |                      |                     | 1   |
| 9  |              |                         | ปริญญาตรี | ศิลปศาสตรบันศิต       | อุตสาพกรรมพ่องสี่ยวและบริการ (สุรกิจการ               | 14 fl.n. 2560           | 2.87                 | tinif          | ທຳກັບທີ່ຊຸຊາ              | 165             | 78    | 82                       | รวงอังทีก       | อาศารพอปศึกษา ขั้น 2 | ข่ารรมถัง        | 20 10.0. 60       |                      | 1                   |     |
| 10 |              |                         | ปริญญาตรี | สือปลาดตรบันชิด       | อุตสาพกรรมพ่องส์หวมอะบริการ (ธุรกิจการ                | 14 I.A. 2560            | 2.57                 | tied.          | ເຮົາວັນເຊື່ອງງາ           | 159             | 85    | 54                       | SELMATES        | อาศารทธะศึกษา ขั้น 2 | ข่าระแล้ว        | 22 10.6, 60       |                      |                     |     |
| 11 |              |                         | ปริญญาตรี | ศิลปศาสตรปัยศิต       | อุตสาหกรรมพ่องสั้นวมสอบริการ (ธุรกิจการ               | 1 n.n. 2559             | 2.17                 | tinit.         | ທັງກິນສີຊຊາ               | 170             | 70    | 82                       | oj najrs ca     | อาศารทธะศึกษา ชั้น 2 | ข่ารรมถ้ว        | 02 fl.n. 60       |                      |                     |     |
| 12 |              |                         | ปริญญาตรี | Revenanticula         | ຍຸສອາຫາວວລຫ່ອະເສັຍແລະພຽກາວ ຫຼວກີຈກາວ                  | 1 n.n. 2339             | 3.12                 | sinf.          | ທຳກັນອີຊຊາ                | 155             | 83    | 78                       | spanesee        | ยาศารรณะศึกษา ขั้น 2 | ข่าระแล้ว        | 16 S.A. 60        |                      |                     |     |
| 13 |              |                         | ปริญญาตรี | ศิลปศาสตรปัยศิต       | อุตสาหกรรมพ่องสี่แวมออบริการ (ธุรกิจการ               | 1 n.n. 2559             | 3.03                 | tine.          | ທັງການສະຊາ                | 158             | 72    | 83                       | at white a      | อาศารพละศึกษา ชั้น 2 | ข่ารรมถ้ว        | 14 LA. 60         |                      |                     |     |
| 14 |              |                         | ปริญญาตรี | Regionanticulta       | ยุตอาหารรมต่องสัชวแออบริการ (ธุรกิจการ                | 14 E.e. 2560            | 2.31                 | shift.         | ທຳກັບເດືອງຊາ              | 166             | 70    | 80                       | eg nage ee      | อาศารรณะศึกษา ขั้น 2 | ข่ารรมถัง        | 24 n.n. 60        |                      |                     |     |
| 15 |              | <u>(a.d.</u>            | ปริญญาตรี | Rationantiku¶a        | อุตสาหกรรมฟองส์ผวและบริการ (ธุรกิจการ                 | 1 n.n. 2559             | 2,47                 | tind           | ໃນໄດ້າຈົນເອີຊຸຊາ          | 0               | 0     | 0                        |                 |                      | ข่าระแล้ว        | 05 fl.u. 60       |                      |                     |     |
| 16 |              |                         | ปริญญาตรี | RatimantikuRa         | อุตสาพกรรมห่องสี่ยวและบริการ (ธุรกิจการ               | 14 fl.m. 2560           | 2.53                 | un#            | ທຳກັບທີ່ຊຸຊາ              | 163             | 76    | 92                       | es equina ja    | อาศารหละศึกษา ขั้น 2 | ข่ารรมถัง        | 06 n.n. 60        |                      |                     |     |
| 17 |              |                         | ปริญญาตรี | Rationanticula        | อุตสาพกรรมพ่องส์หวมอะบริการ (ธุรกิจการ                | 16 E.e. 2560            | 2.65                 | ting           | ເຫັ້າກິນເຮີຍູຊາ           | 170             | 70    | 80                       | SECONDS .       | มาศารรณะศึกษา ชั้น 2 | ข่าระแล้ว        | 28 YLR, 60        |                      |                     |     |
| 18 |              |                         | ปริญญาตรี | ศิลปกาสสรบันศิล       | อุตสาหกรรมห่องสี่ยวและบริการ (ธุรกิจการ               | 14 fl.m. 2560           | 2.33                 | tinit          | ທຳກັນທີ່ຊຸຊາ              | 172             | 75    | 90                       | es egen ja      | อาศารพอปศึกษา ชั้น 2 | ข่ารรมถัง        | 24 n.n. 60        |                      |                     |     |
| 19 |              |                         | ปริญญาตรี | Rationantice Ra       | อุตสาพกรรมพ่องสี่ยวและบริการ (ธุรกิจการ               | 14 I.e. 2560            | 2.65                 | ting.          | ເຈົ້າວັນເຊື່ອງຊາ          | 167             | 78    | 66                       | 1016168         | แกศกรรณะศึกษา ชั้น 2 | ข่าระแล้ว        | 26 YUR, 60        |                      |                     |     |
| 20 |              |                         | ปริญญาตรี | ศิลปศาสตรบัณฑิต       | อุตสาหกรรมห่องสี่ยวและบริการ (ธุรกิจการ               | 1 n.n. 2559             | 2.13                 | tind           | เข้ารับเรียญา             | 560             | 60    | 34                       | ของสังส์ค       | อาศารพอปศึกษา ชั้น 2 | ข่ารรมถั่ว       | 05 fl.n. 60       |                      |                     |     |
| 21 |              | _                       | ปริญญาตรี | สือปลาสตรบันพิต       | อุตอาหารระห่องสี่ยวและบริการ (ธุรกิจการ               | 1 n.n. 2559             | 2.62                 | tin#           | ທຳรັບເຊື່ອງງາ             | 168             | 60    | 80                       | sastievits      | อาศารทองศึกษา ขั้น 2 | ข่าระแล้ว        | 05 \$.8, 60       |                      |                     |     |
| 22 |              |                         | ปรีญญาตรี | ศิลปศาสตรบันศิล       | อุตสาหกรรมฟองส์ขวมอะบริการ (ธุรกิจการ                 |                         |                      |                | ທ້າກນອີຊຊາ                | 170             | 75    | 100                      | 82256A50        | อาศารพอรศึกษา ชั้น 2 | ข่าระแล้ว        | 06 Le. 60         | _                    | 1                   | 4   |
| 23 |              |                         | ปริญญาตรี | สือปลาสสรบันชิด       | อุตอาหารระห่องสี่ยวแอะปริการ (ธุรกิจการ               | 1 n.n. 2559             | 2,47                 | tinff.         | สำรับชีญญา                | 169             | 80    | 81                       | es clevits      | อาศารทองศึกษา ขั้น 2 | ข่ารรมกับ        | 10 <b>đ.n.</b> 60 |                      |                     |     |
| 24 |              |                         | ปริญญาตรี | Rationanticula        | อุตสาหกรรมฟองส์หวมอะบริการ (ธุรกิจการ                 | 21 6.3L 2560            | 2.3                  | ting           | ເຫັ້າຈັນເຮັຊຊາ            | \$80            | 88    | 102                      | 82756AS8        | อาศารทธะศึกษา ชั้น 2 | ข่าระแล้ว        | 11 2.4, 60        |                      | 1                   |     |

## 5.3 รายงานรายชื่อขานนามรับปริญญาบัตร

เป็นส่วนในการบริหารจัดการข้อมูลรายงานรายงานรายชื่อขานนามรับปริญญาบัตร ซึ่งสามารถ ค้นหาข้อมูล เพิ่ม / แก้ไขข้อมูลรายงานรายชื่อขานนามรับปริญญาบัตร ดังนี้

- คลิกที่เม<sup>2</sup> ระบบรายงานตัวบัณฑิต
- 2) คลิกที่เมนู G53 รายงานรายชื่อขานนามรับปริญญาบัตร

| ระบบบริหารการศึกษา           |   |                                        | /academic/edu,                        | /login/LC02_LoginMenuShow.jsp   ผู้ใช้งานระบ   | บ : 💼 ออกจากระบบ      |
|------------------------------|---|----------------------------------------|---------------------------------------|------------------------------------------------|-----------------------|
| 希 หน้าแรก                    |   | 🎓 ระบบรายงานตัวบัณฑิต                  |                                       |                                                |                       |
| 🔕 ระบบรับสมัคร               | > | G21 รับช่าระเงินผ่าน Counter           | G22 แก้ไขรายงานดัวบัณฑิด              | G23 เพิ่มรายงานตัวบัณฑิต                       | G24 ลบรายงานดัวบัณฑิต |
| ┛ ระบบหลักสูตร               | > | G25 นำเข้าไฟล์ธนาคาร                   |                                       |                                                |                       |
| 🎟 ระบบการจัดตารางเรียน       | > | <u>l.iii</u> รายงานข้อมูล              |                                       |                                                |                       |
| 💄 ระบบทะเบียนประวัดินักศึกษา | > | G51 รายงานการรับเงินค่ารายงานดัวบันฑิด | G52 รายงานรายละเอียดการสั่งจองชุดครุย | G53 รายงานรายชื่อขานนามรับปริญญาบัตร <b>ุ2</b> |                       |
| 00 ระบบประมวลผล              | > | 🕫 ตั้งค่าระบบ                          |                                       |                                                |                       |
| 📵 ระบบการเงินนักศึกษา        | > | G11 กำหนดรอบการรายงานดัวบัณฑิต         | G12 กำหนดรับปริญญาบัตร                |                                                |                       |
| 🚍 ระบบเงินกู้และกองทุน       | > |                                        |                                       |                                                |                       |
| 🔦 ระบบขอสำเร็จการศึกษา       |   |                                        |                                       |                                                |                       |
| 🎓 ระบบรายงานดัวบัณฑ์ด        | 4 |                                        |                                       |                                                |                       |
| 🐱 ระบบคำร้อง                 | > |                                        |                                       |                                                |                       |

รูปภาพ แสดงหน้าจอหลักเมนูรายงานรายชื่อขานนามรับปริญญาบัตร

### **การออกรายงานรายชื่อขานนามรับปริญญาบัตร** สามารถดำเนินการได้ ดังนี้

เลือกข้อมูล ปี / เทอม การศึกษา ที่ต้องการ

ออกรายงาน 🚽

เลือกข้อมูล รอบที่ ที่ต้องการ

| 3) คลั                 | กปุ่ม 🕒 เพื่อออกราย | ยงานขอมูล    |     |
|------------------------|---------------------|--------------|-----|
| รายชื่อขานนามปริญญาบัต | 15                  |              |     |
| * ปี/เทอม การศึกษา :   | 2561 • 1            | * รอบที่ : 1 | ~ 2 |
|                        | 🖨 ออกรายงาน 3       |              | -   |
|                        |                     |              |     |
|                        |                     |              |     |
|                        |                     |              |     |

รูปภาพ แสดงหน้าจอการออกรายงานรายชื่อขานนามรับปริญญาบัตร

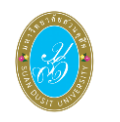

# ตัวอย่างรายงานรายชื่อขานนามรับปริญญาบัตร

| 1.4                  | 1 5       |                         |                                                                                                    |                                                                                                    | 4                |                  |                                                                                                    | 1                | 5                                                                                                    |                                                                                                    |         | 1                                                                                                    | N           | 1         | - 4              |       |          | 1.1          |               |                       | *          |            | 1 6            | 10   | <i>n</i>                                 | X                 | 10    |             | 19              | ĸ                                                                                                    | 78                    | 11                  | A AK AL           |
|----------------------|-----------|-------------------------|----------------------------------------------------------------------------------------------------|----------------------------------------------------------------------------------------------------|------------------|------------------|----------------------------------------------------------------------------------------------------|------------------|----------------------------------------------------------------------------------------------------|----------------------------------------------------------------------------------------------------|---------|----------------------------------------------------------------------------------------------------|-------------|-----------|------------------|-------|----------|--------------|---------------|-----------------------|------------|------------|----------------|------|------------------------------------------|-------------------|-------|-------------|-----------------|----------------------------------------------------------------------------------------------------|-----------------------|---------------------|-------------------|
| 1 15                 | and 100   | STOCKER .               | de esp                                                                                                    | defaults.                                                                                                    | 4.               |                  | AN ADMINIST                                                                                                    | i alays          | Tailed sector                                                                                                    | AND REPORTED                                                                                                    | BTMC_NR | C DISARD                                                                                                    | 040_0300751 | ene year  | Sec.             | 80.80 | алистрок | reding index | 494.07        | 6.00_000.5            | - 24       | - Selen    | Andre Bin      | - 1  | Andias                                   | 6-16-1            | 1.5   | CHERKING ST | CONTRACTOR OF A | A REPORT OF                                                                                                    | ADDITION              | erene Albah         | MANUTA CONTRACTOR |
| 3 1                  |           | 2022/00/00              | concelet anth's                                                                                                 | Crime .                                                                                                    | e#m              | 14 A.T           | Mercel.                                                                                                    | Ac (73).46       | frank.                                                                                                    | behaves more than                                                                                               |         | and and a reache                                                                                                |             |           | _ 676° _         |       | NPR      |              | SALES N       | or apply to an        |            |            | ofen in        |      | B 10                                     | 100 C (00 C (00 C | 1.0   | 21903       | 2.6             | and the second second s | aver enable           |                     | 1.0               |
| 1.1                  | 1         | A COMPANY.              | A CONTRACTOR OF A CONTRACTOR OF A CONTRACTOR OF A CONTRACTOR OF A CONTRACTOR OF A CONTRACTOR OF A CONTRACTOR OF | Cont.                                                                                                    | 65.V.B           | and a            | Mexed.                                                                                                    | 10 modelle       | April 1                                                                                                    | Mexico and a                                                                                                    | 384     | er Carderaghe                                                                                                   |             |           | hear.            |       | UKGA.    | 18/10/18     | 3414340       | to apply to be an     | N          | he 1       | viny here      | ^    |                                          | Berlin folian     | - 14  |             |                 | percent.                                                                                                    | 14 without a          | An Alexa            | 171 W. 34         |
| 4 1                  | 1         | 36.1970963              | concerning could                                                                                                | 1000                                                                                                    | are the          | 15 MM            | and the second second s | UNI N INUME      | a seguri                                                                                                    | belong one and office                                                                                           | 200     | and with the second life                                                                                        | 2           | 204       | NERC             |       | 20086    | Denote the   | 3910128       | AN ENTRY AND A        | 24         | ÷. 1       | offen Mark     |      | 610                                      | Bert Sturfaste 1  | 1.01  | 2.63        |                 | Sector 1                                                                                                    | a service of a        | J.J. Mappi          | 97 a. 260 - 526   |
| 2.14                 | 1         | Service a               | www.een.ef.el.o.d                                                                                               | 1.000                                                                                                    | Sec. 1           | also haren       | Mercel                                                                                                    | Mercelah         | Sec. 1                                                                                                    | where an according                                                                                              |         | erizskrajk                                                                                                    |             | m         | 1000             |       | 1110     | need a       | 416.02        | or optimized          |            |            | efers are      | - 20 | < 2003                                   | Berlie fillet     | 13    | 27.943      | 28              | processos.                                                                                                    | Accession 24          | 510000000           | MAL 200 200       |
| 4 8                  | 1         | M.15300C                | and sharen the second second                                                                                    | ALC: N                                                                                                    | 1.708            | control and      | Ment i                                                                                                    | idin ov sladle   | Overi                                                                                                    | introportate adore                                                                                              | 200     | and selections                                                                                                  | 2           | 400       | Nees             |       | 20038    | Service 2    | 3111129       | NA REPORT A PARTY     | э          | 15         | oranes hear    | 2    | 581 - S81 -                              | ¥                 |       | 281         |                 | herens                                                                                                    | survivit 1            | - Miller            | 211.000           |
| 1. 1.                |           | 2022000                 | NAMES OF STREET                                                                                                 |                                                                                                    | 10.0             | sten             | Marcal                                                                                                    | Maranitalis      | 95.00 B                                                                                                    | helper per muser of se                                                                                          |         | munkreek                                                                                                    |             |           | 1000             |       | 2007     | Para has     | 411/201       | or approximation of   |            |            | ofice in the   | - 20 | 20103                                    | 20                | 1.22  | 27973       | 28              | THE REAL PROPERTY IN                                                                                                    | NUCERCLA              | 10100               | SI ( 1, 200 SEE   |
| $K_{\rm c} = 2$      |           | M COMPANY               | encyled makes                                                                                                   | sen.                                                                                                    | e gilete         | realized and the | Mean1                                                                                                    | Min workede      | Aug 1                                                                                                    | hidrogen namedra                                                                                                | 3814    | an Chuide saijie                                                                                                | 3           | 380       | haar             | 2     | SHOOL.   | 10110-0      | 1012130       | at ya dalarar         | 20         | <b>100</b> | ye fa' han     |      | 4 V#1                                    | <u>*</u>          |       | 240         |                 | heren                                                                                                    | suchedu               | A States            | 171 W. A.         |
| 4 8                  |           | 2012/07/08              | conceller System                                                                                                | Unite .                                                                                                    | Laine            | Suns             | alence)                                                                                                    | Arrithtee        | several .                                                                                                    | bebrage movinder                                                                                                | - 20 -  | w/wdowale                                                                                                    |             |           | AND -            |       | 257      | Course       | 2415124       | CONTRACTOR OF STREET  |            | . M        | office of the  | - 31 | 6 10 10 10 10 10 10 10 10 10 10 10 10 10 | and the           | 24.   | 2/8/3       | 24              | and the second second                                                                                                    | a contribution of the | a colupy i          | No. 261 14.       |
| 12.00                |           | ALC: NOTE: N            | control in second                                                                                               | Contra La Contra La Contra La Contra La Contra La Contra La Contra La Contra La Contra La Contra La Contra La C | w/m              | 1000             | Beard                                                                                                    | (Devendede       | Agr.                                                                                                    | Mean sense with a                                                                                               |         | er ûndersejk                                                                                                    |             |           | tree _           |       | 9000     | 18.000       | 3616249       | to apply to be an     | - N        |            | offens have    | 20   | <u>243</u> _                             |                   | 140   | 240         |                 | Jacobson 1                                                                                                    | 14190011              | 1000                | 171 W. 165        |
| н. э                 |           | 34.1950301              | and you make she i                                                                                              | 1176                                                                                                    | on com           | 10.1             | an eri                                                                                                    | 105 AV 10450     | d vg ni                                                                                                    | him of the second second                                                                                        | 200     | and with the reside                                                                                             | 2           | 209       | NERC             |       | 20070    | Environ 2    | 1010128       | ALC: NOTICE AND A     | 24         | <b>*</b>   | wine: Mar      |      |                                          |                   | - 147 | 2.63        |                 | la rema                                                                                                    | a moderabili          | Ad slips            | Bar 26 - 10       |
| 16, 22,              |           | an series               | workstell was                                                                                                   |                                                                                                    | signed .         | - <u> </u>       | Meyel                                                                                                    | Herminda         | - trad                                                                                                    | Information and as                                                                                              |         | and and reache                                                                                                  |             |           | 1.042            |       | 12.005   | Acres 1      | 10.5768       | 1. 10 Million         | ~ ~        |            | 10.00          | - 20 | 0 2013                                   | 99                | 1.0   | 2.63        | 28              | Decomments                                                                                                    | N/2180023             | 26229621            | NAU2R ED          |
| 15                   |           | M. DODGE                | undgeben nas                                                                                                    | 1.18                                                                                                    | ada nata         | 1000             | Mar an i                                                                                                    | Life ov skale    | Cappel 1                                                                                                    | balance and a second second second second second second second second second second second second second second | 201     | ar c s av rupe                                                                                                  | 2           | 100       | hases .          |       | 9900.2   | ARCHITECT AN | 3411139       | an allow of some      | ы          | 10         | CONTRACT MADE  |      | · · · · · · · · · · · · · · · · · · ·    |                   |       |             |                 | a control to                                                                                                    | with sheet 1          | Market .            | 202.00 St         |
| M 13                 |           | 2012/2007/00            | meters toolfde                                                                                                  |                                                                                                    | Acre .           | tuebran          | Mercel.                                                                                                    | (Accessible)     | frank?                                                                                                    | behavior moving of a                                                                                            |         | miunkreak                                                                                                    |             | - 202     | 6.667            |       | 10.00    | Pare Ind     | 10.157.00     | or approximate an     |            |            | ofen in        | - 20 | 5 20 YO                                  | 27                | 13    | 21903       | 28              | Decision (1                                                                                                    | NUMERICAN A           | 1 Company           | NAA 18. 13        |
| 15.15                | 1         | 10.0000                 | verleps/labs                                                                                                    | -                                                                                                    | des.             | Colors.          | Mesel .                                                                                                    | ille re-shale    | Agr. 1                                                                                                    | kilos positiveli i                                                                                              |         | er Christer sugle                                                                                               | 2           | 380       | have             |       | 8402     | salarity a   | 3010309       | to apply to be a      | н          | her 1      | offense hand   |      | V#1                                      |                   |       |             |                 | percent.                                                                                                    | e moderne 1           | An aligned          | 111.000 - 7.0     |
| 11 12                |           | 2012/00/00              | cardely ear                                                                                                    | 1.0                                                                                                    | - Weine          | 4181             | annesi                                                                                                    | ANY MUSIC        | ange 1                                                                                                    | beberege maar oder                                                                                              | 200     | The second second second second second second second second second second second second second second second se |             | 204       | _ 596 _          |       | 2072     | Jener        | SAME.         | \$10,90000 (bits)     |            |            | Ware Line      |      | 6 K K                                    | -                 | 10    | 2.80        | 24 C            | Sector Providence                                                                                                    | a contribution of the | a codepart          | K AN 280 127      |
| 10.15                | 1         | ALC: NO DE LA CONTRACTA | over alle begrandle                                                                                             | -                                                                                                    | outh:            | assertion        | Mercel .                                                                                                    | illererskele     | A.95                                                                                                    | where we are set of a                                                                                           |         | er (and reach                                                                                                   |             | 22        | 1100             |       | 1916 5   | renner       | 3616349       | to optimize the       | _ <u>A</u> |            | Parts New      | 22   | ·X83                                     | 98                | - 15  | C 40        |                 | December 1                                                                                                    | 1419/16/16 P          | 100 million         | ASOM              |
| $W_{i} = \omega^{2}$ |           | 34.11N0048              | car calling spinore                                                                                             | 10.00                                                                                                    | aivig:           | of the second    | and an i                                                                                                    | aller og minette | days vi                                                                                                    | balance of the second second                                                                                    | 200     | and a service                                                                                                   | -           | 209       | NERC             |       | 20000    | An owner     | 3415128       | ex signal to be a     | 21         | <b>1</b>   | orane Mare     |      |                                          | *                 |       | 283         |                 | 26.0001                                                                                                    | win vierbil           | - M 1962            | Y ( 1.760) 2.8    |
| 10.12                |           | ALC: NOT A REAL OF      | even e Kinsler                                                                                                  |                                                                                                    | weil             |                  | Meyel                                                                                                    | Maranishin       | Pravel                                                                                                    | Subserve and end of                                                                                             |         | en/anhrade                                                                                                    |             | - ····    | 1.040            |       | 2005     | Percha       | 416770        | or apply to be used   |            |            | erteni ize.    | - 20 | 2010                                     | 20                | 122   | 2.60        | 28              | accentral                                                                                                    | W//RWZA               | 16708071            | 2111206           |
| 25                   |           | M LENDO                 | ensette d'enn                                                                                                   | en l                                                                                                    | white:           | al sere          | Mereri I                                                                                                    | län re stade     | 6.g-1                                                                                                    | history conversion                                                                                              | 201     | an a raiser sugar                                                                                               | 3           | 100       | haan .           |       | 10020    | an role a    | 311139        | the approximation     | ы          | in i       | trans have     |      |                                          | *                 |       | 200         |                 | Second Second                                                                                                    | survivel 1            | APR DO              | 111 M 9           |
| 31 29                |           | 2022/00/00              | tioneuro meterolinal                                                                                            | 1 million                                                                                                    | 1/181            | 0.00 KG          | Mercel.                                                                                                    | (Art mit At      | frank?                                                                                                    | behavior mountailer                                                                                             |         | - miunkreek                                                                                                    |             |           | 100              |       | - 25/    | Paralas      | 1415/04       |                       |            |            | offenti - Mite | - 20 | 6 E KI                                   | -                 | 10    | 2,90        | 24              | account of                                                                                                    | NUCLEAR AND A         | and approximately a | 57.74 BH 18       |
| 10.00                |           | 10.1108.07              | oweday and                                                                                                    | North Laboratory                                                                                                | ×                | 2.4              | Berri                                                                                                    | illererskele     |                                                                                                    | Advancements (                                                                                                  | 384     | ar Cardinach                                                                                                    | 2 2         | 280       | hear             |       | UNICA    | 10.576.8     | 3414100       | to aprile to beaut    | N          | - M        | where have     |      | va3                                      |                   |       |             |                 | acres .                                                                                                    | 1010-004111           |                     | 111.000 (0)       |
| 29. Zi               |           | 26.2370062              | concluminative                                                                                                  | 10.00                                                                                                    | 1.100            | ice/ba           | annesi                                                                                                    | ANY NY TALANS    | rupi                                                                                                    | babenga manaradan                                                                                               | 2000    | providence/e                                                                                                    | -           | 204       | NERC             |       | 30000    | Sec. 20      | 353126        | at period to al       | -          | ¥4.        | yerie wa       |      | 6 K K                                    |                   | : 68  | 2.63        |                 | 26.11.011                                                                                                    | a service she         | Ad Allege           | S. 6, 361 148     |
| 10.00                |           | 21080                   | were of street                                                                                                  |                                                                                                    | 270 <sup>8</sup> | -hean            |                                                                                                    | Herenish         | - 0 T C                                                                                                    | inference and ender                                                                                             |         | and and much                                                                                                    |             |           | - 1992 -         |       | 2000     | neore the    | 10.000        | ALC: UNKNOWN          |            |            | n an inne      | 20   | 2843                                     |                   | 242   | 240         | 24              | Sector sector                                                                                                    | A.16-894-24           |                     | 02                |
| 15 24                |           | M.153204C               | and the distance                                                                                                | - 18                                                                                                    | 10 E T           | Otherne          | Mar an i                                                                                                    | atte or shatte   | Capital International Contract of Contract of Contract | interaction and solve                                                                                           | 200     | ancie serie (e                                                                                                  |             | 209       | NEED             |       | 20002    | All that a   | 3412129       | an adding of some     | ы          | 10         | CONTRACT MEDI  |      |                                          |                   |       | A81         |                 | 26.00015                                                                                                    | A DE VIENTE           | 20.000              | 111.746 249       |
| ¥>.                  |           |                         | ware detailed                                                                                                   | 100                                                                                                    | - China          |                  | Mercel                                                                                                    | Mercenhale       | than 1                                                                                                    | heles to managed at                                                                                             |         | aniunkoutk                                                                                                    |             |           | _ 1940 -         |       | 10105    | Paralas      | 416731        | of applications       |            |            | efeni in       | - 20 | e 20103                                  | 20                | 10    | 27903       | 28              | 2010/071                                                                                                    | W/RWVA                | 16778571            | 1011200 100       |
| 12 N                 | +         | N LOODS                 | versifies and                                                                                                   | view.                                                                                                    | Prise            | erris .          | Meet .                                                                                                    | ille er vlade    | A.C                                                                                                    | history water of a                                                                                              | - 201   | and so the explore                                                                                              | 3           | 280       | haar             | 2     | 88006    | ARTING ST    | 11/11/100     | al yes the breat      | 20         | 100        | perfect have   |      | V#1                                      |                   |       |             |                 | 20.0000                                                                                                    | A REAL PROPERTY OF    | Sec. Sec.           | 100 Ma - 14       |
| 38 27                |           | 2012/00/00              | standi sibita tikikana                                                                                          | Citing .                                                                                                    | the states       | 2000/0           | Minor)                                                                                                    | Wer of the Alle  | they are                                                                                                    | Debuge may of e                                                                                                 |         | MINING                                                                                                    |             |           | - <u>Fre</u> , - |       |          | Care had     | -410/M        | and highly in the sec |            |            | where we       |      | - <b>1</b>                               |                   | 10    | 2.94        | 11 C            | 20.11.011                                                                                                    | A COLUMN A STREET     | a subapar           | 31.0.200 5.0      |
| 11. 2                | +         | A CORP.                 | verification (                                                                                                  |                                                                                                    | 4 tari           | 640 C            | Mes et                                                                                                    | 12 mm. Anda      | Age                                                                                                    | Management (                                                                                                    |         | er ûnderezh                                                                                                    |             | MD        | hear .           |       | 04004    | 18/10/18     | 2022/240      | w ye dei tone         | N          |            | ye fai ha w    |      |                                          |                   |       |             |                 | 3010001                                                                                                    | 1010-000-01           | Press and           | 2 7 1 WW 1 WW     |
| 35 D                 |           | 26.1950068              | corc/services                                                                                                   | 1000                                                                                                    | diana.           | coder            | and of a                                                                                                    | ANY OF BRIDE     | a seguri                                                                                                    | balance manufactor                                                                                              | 200     | ance service                                                                                                    | 2           | 209       | A CASE           |       | 200909   | Le sul s     | 3915128       | er Bilder Chevra      | 2H         | *-         | states and     |      |                                          |                   |       | 2.61        |                 | 26.11/011                                                                                                    | A 15 April 19         | Joint Street        | 311.00            |
| M_ 2                 | +         | Second 2                | renth rised                                                                                                    |                                                                                                    | -14              | Anni             | Meyer                                                                                                    | Hermids          | 90.000                                                                                                    | where receive orders                                                                                            |         | minimut                                                                                                    |             | · · · · · | 1000             |       | 578.4    | Terror I     | Altern        | or optimized          |            |            | and the second | - 20 | 200                                      |                   | 14    | 240         | 28              | accentral                                                                                                    | 100780023             | CONTRACT.           | 2.11.206 14       |
| 72 I.                |           | M.1152040               | start so this minut                                                                                             | APR -                                                                                                    |                  | - 975            | Menter i                                                                                                    | life or shalls   | Cog ri                                                                                                    | halow promotion and a                                                                                           | 201     | and some of a                                                                                                   | -           | 100       | N LOS            |       | 10000    | AR PART OF   | 3411110       | an approximate        | ы          | <b>T</b>   | CONTRACT NEED  |      |                                          |                   |       |             |                 | along the second second | win wind 1            | - 200               | 11 W 1 D          |
| ¥                    |           | 10,000                  | torceare of mil                                                                                                 | 110                                                                                                    | 1000             | 1019             | Minorit .                                                                                                    | (An oral), the   | frant.                                                                                                    | here a survey of the                                                                                            |         | and and reach                                                                                                   |             |           | 1000             |       | 2005     | ferrer.      | and the state | and the second second |            |            | offeren and    | - 20 | 8.0                                      | -                 | 19    | 2.90        | 24              | actored to the second second s | NAL SHOULD            | accessive)          | PAU200 10         |
| 1.1                  | 18216-017 | 19                      |                                                                                                    |                                                                                                    |                  |                  |                                                                                                    | 1                |                                                                                                    |                                                                                                    |         | 0 0000                                                                                                    |             |           |                  |       |          |              |               |                       | - 1        |            |                |      | GRADUATE (S                              |                   |       |             |                 |                                                                                                    | 1.0                   |                     |                   |